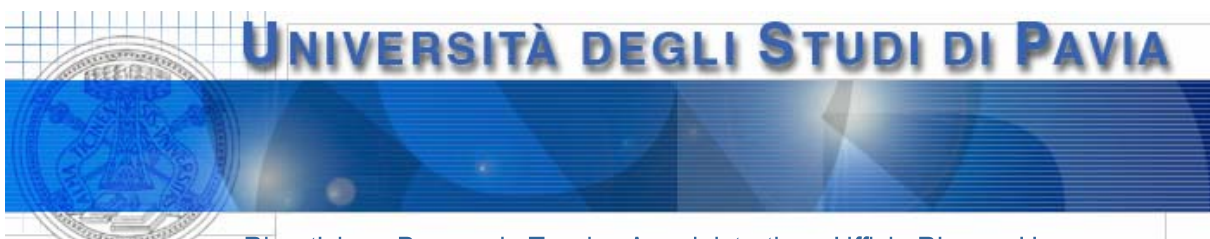

Ripartizione Personale Tecnico Amministrativo - Ufficio Risorse Umane

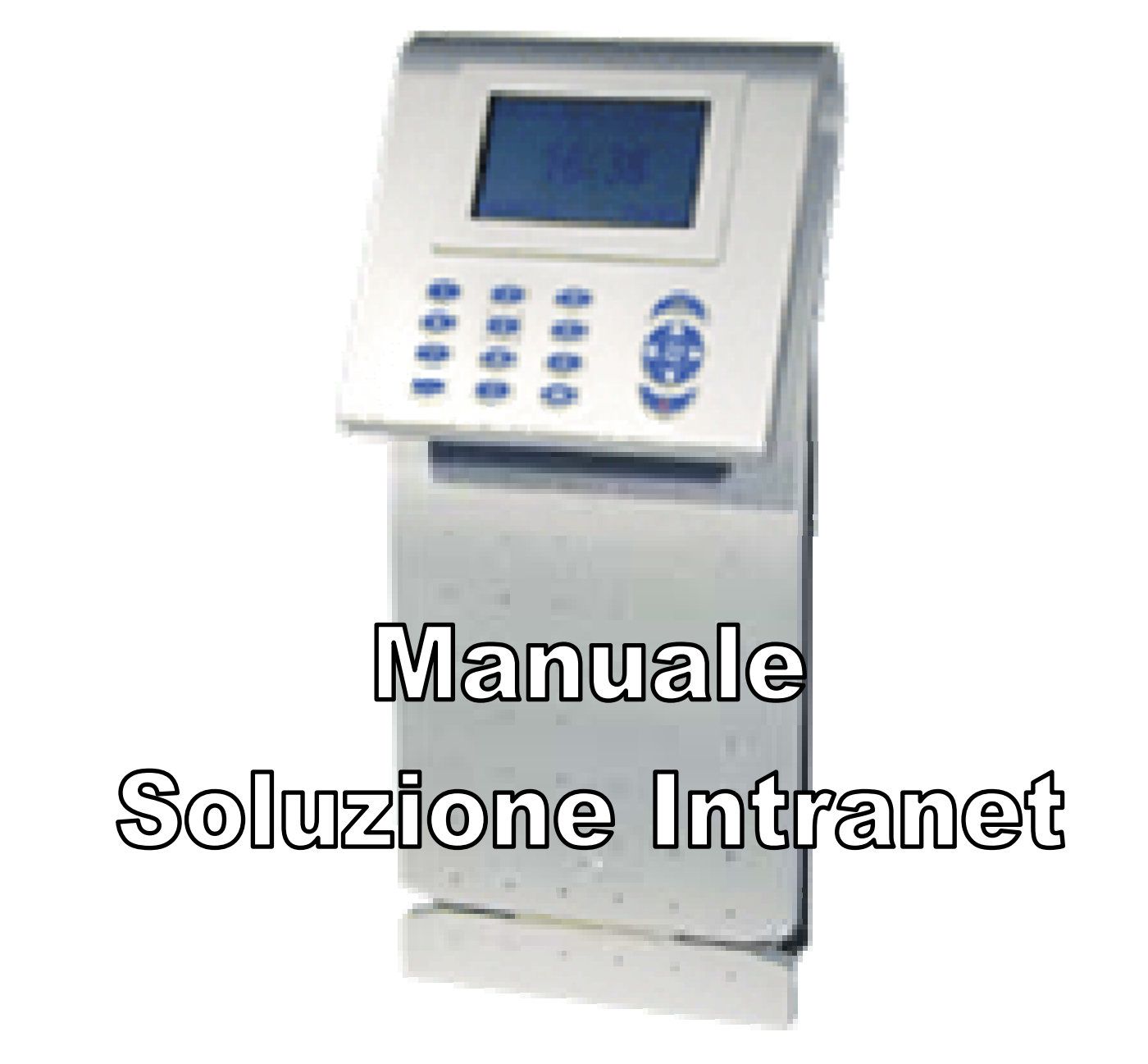

A cura di - Paola Braschi -- Nicoletta Bellavita -

Riservato alla circolazione interna

Giugno 2003 - II Edizione

# SOMMARIO

| <u>1</u>                        | ACCESSO ALL'APPLICAZIONE       |
|---------------------------------|--------------------------------|
| 1.1<br>1.2                      | CAMBIO PASSWORD                |
| <u>2</u>                        | MENU PRINCIPALE: CONSULTAZIONE |
| 2.1<br>2.2<br>2.3<br>2.4<br>2.5 | TIMBRATURE ELABORATE           |
| 2.6<br>3                        | ASSENTI/PRESENTI               |
|                                 |                                |
| 3.1                             | GIUSTIFICAZIONI COMPLETE16     |
| 3.1<br>3.2<br>3.3               | GIUSTIFICAZIONI COMPLETE       |
| 3.1<br>3.2<br>3.3<br><u>4</u>   | GIUSTIFICAZIONI COMPLETE       |

# MANUALE SOLUZIONE INTRANET

# 1 Accesso all'applicazione

Per accedere alla "Soluzione Intranet" è necessario collegarsi ad **Internet Explorer** e digitare l'indirizzo:

http://maceprha.unipv.it/presenze/sintranet/

L'applicazione visualizza la seguente "Pagina di Accesso":

| 🚰 Pagina di Login - Microsoft Internet Explorer                   |        |           | _ 8 ×       |
|-------------------------------------------------------------------|--------|-----------|-------------|
| Eile Modifica Visualizza Preferiti Strumenti ?                    |        |           | 1           |
| 🛛 🗢 Indietro 🗸 🔿 🧹 🙆 🙆 🦓 📿 Cerca 📾 Preferiti 🛛 Cronologia 🛛 🖏 🚽 🚍 |        |           |             |
| Indirizzo 🔄 http://maceprha.unipv.it/presenze/sintranet/          | - 6    | Vai   Col | legamenti » |
|                                                                   |        | 12        |             |
| Solari di Udine SpA SOLUZIONE INTRANET: PAGINA DI ACCESSO         |        |           |             |
|                                                                   |        |           |             |
| DIGITARE USER NAME E PASSWORD PER                                 |        |           |             |
| ACCEDERE AL SERVIZIO                                              |        |           |             |
| USER NAME                                                         |        |           |             |
|                                                                   |        |           |             |
| PASSWORD                                                          |        |           |             |
|                                                                   |        |           |             |
|                                                                   |        |           |             |
| Conferma Modifica Password                                        |        |           |             |
|                                                                   |        |           |             |
|                                                                   |        |           |             |
|                                                                   |        |           |             |
|                                                                   |        |           |             |
|                                                                   |        |           |             |
|                                                                   |        |           |             |
|                                                                   |        |           |             |
|                                                                   |        |           |             |
| Coperazione completata                                            | Intern | et        |             |

A questo punto bisogna inserire le proprie "User Name" e "Password" digitando sempre **tutto in maiuscolo**.

#### NOTA OPERATIVA:

✓ L'accesso alla procedura è consentito solo agli utenti autorizzati che devono aver cura di non diffondere la propria username e password.

✓ Per preservare da un uso non autorizzato se, una volta collegato, l'utente non esegue operazioni per un certo periodo di tempo, la procedura si disconnette ed è necessario ripartire dalla pagina di accesso.

### 1.1 Cambio Password

Bisogna ricordarsi che al primo collegamento è consigliabile cambiare la propria password, selezionando "Modifica Password"

L'applicazione visualizza la seguente "Pagina di Accesso" per la modifica della password:

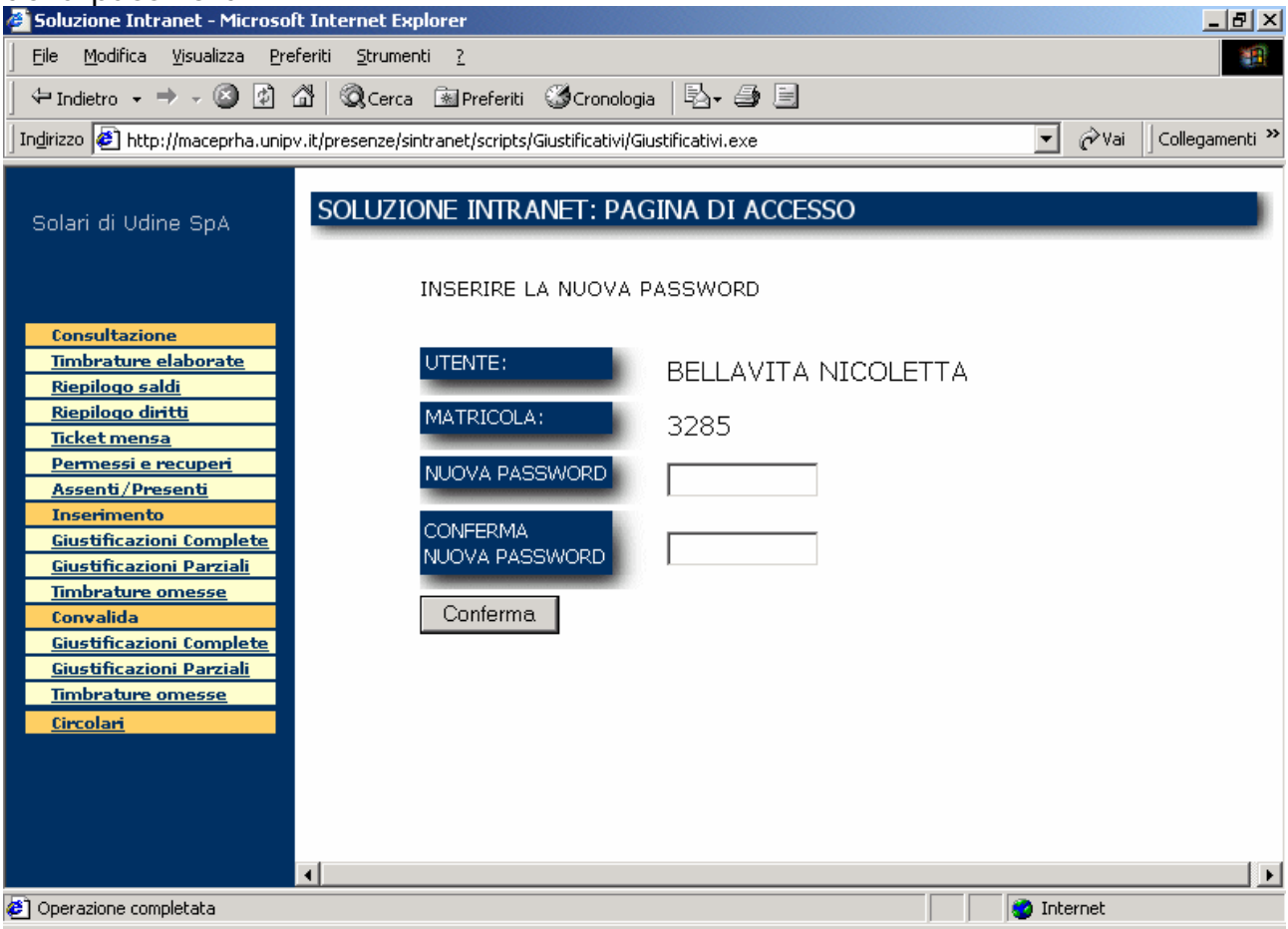

A questo punto bisogna inserire la nuova password nei due punti richiesti e poi selezionare "Conferma".

L'applicazione visualizza la seguente pagina:

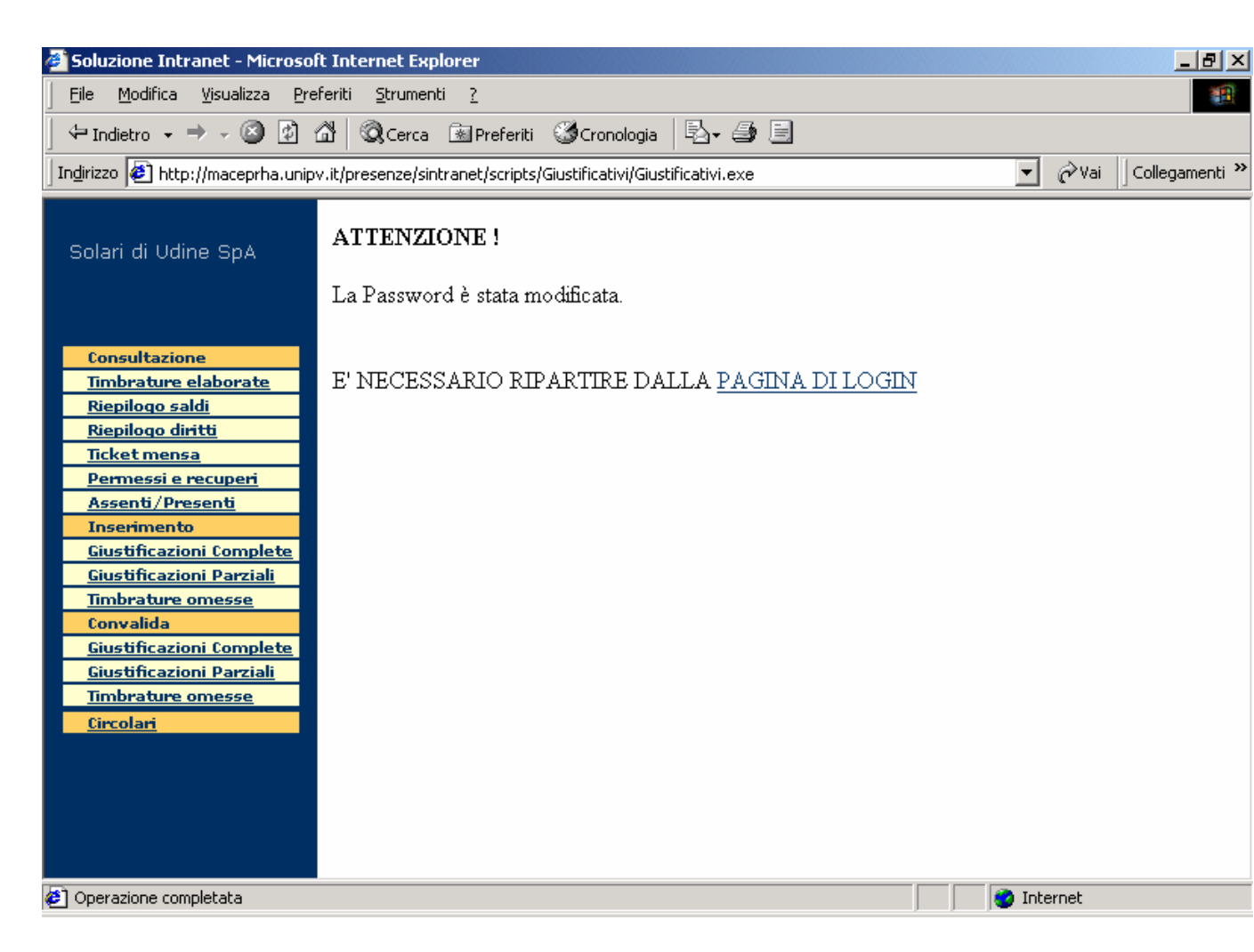

Cliccando con il tasto sinistro del mouse sul link "Pagina di Login", l'applicazione visualizza la "Pagina di Accesso".

### 1.2 Pagina Iniziale

| 🚰 Soluzione Intranet - Microso                                                                                                    | oft Internet Explorer                                                                                                    |                                                                                                    |              |            | _ 8 ×          |
|----------------------------------------------------------------------------------------------------|----------------------------------------------------------------------------------------------------|----------------------------------------------------------------------------------------------------|--------------|------------|----------------|
| <u> </u>                                                                                                    | referiti <u>S</u> trumenti <u>?</u>                                                                                                    |                                                                                                    |              |            |                |
| 🕂 🕂 Indietro 🔹 🔿 🖉                                                                                                    | 🖓 🕅 QCerca 🗟 Preferiti ③Cronolo                                                                                                    | ogia 🛛 🖏 🚽 🗐                                                                                                    |              |            |                |
| ] Indirizzo 🙋 http://maceprha.unip                                                                                                    | pv.it/presenze/sintranet/scripts/Giustificativi,                                                                                                 | /Giustificativi.exe                                                                                                    |              | 💌 🤗 Vai    | Collegamenti » |
| Solari di Udine SpA<br>Consultazione<br>Timbrature elaborate<br>Riepilogo saldi<br>Riepilogo diritti<br>Ticket mensa<br>Permessi e recuperi<br>Assenti/Presenti<br>Inserimento<br>Giustificazioni Complete<br>Giustificazioni Complete<br>Giustificazioni Complete<br>Giustificazioni Parziali<br>Timbrature omesse<br>Convalida<br>Giustificazioni Parziali<br>Timbrature omesse<br>Circolari | SOLUZIONE INTRANET: PA<br>UTENTE:<br>MATRICOLA:<br>RESPONSABILE<br>Siete collegati col<br>presenze.<br>Potete consultare<br>inserire giustificat | AGINA INIZIALE<br>BELLAVITA NICOLETTA<br>3285<br>BELLAVITA NICOLETTA<br>n il sistema centrale di<br>la situazione dei diper<br>tivi. | 4<br>rilevaz | ione<br>ed |                |
|                                                                                                    |                                                                                                    |                                                                                                    |              |            |                |
|                                                                                                    |                                                                                                    |                                                                                                    |              |            | •              |
| 🛃 Operazione completata                                                                                                    |                                                                                                    |                                                                                                    |              | ) Internet |                |

Si può notare che il **menu principale** situato sulla sinistra della pagina è suddiviso in tre parti:

- le voci di CONSULTAZIONE servono per visualizzare la situazione dei vari dipendenti;
- le voci di INSERIMENTO servono per gestire e regolarizzare le situazioni dei dipendenti;
- le voci di CONVALIDA non vengono di norma utilizzate, consigliamo di utilizzare questa sezione solo quando si avrà una maggiore confidenza con la procedura;
- la voce CIRCOLARI serve per avere il riferimento a circolari emesse dall'amministrazione riguardanti la rilevazione presenze.

Nel seguito si descrivono in dettaglio le varie sezioni del menu principale.

# 2 Menu Principale: Consultazione

### 2.1 Timbrature Elaborate

| 🖉 Soluzione Intranet - Microsoft  | : Internet Expl        | orer               |                 |                  |        |                 |        |               | _ 8 ×          |
|-----------------------------------|------------------------|--------------------|-----------------|------------------|--------|-----------------|--------|---------------|----------------|
|                                   | eriti <u>S</u> trument | i <u>?</u>         |                 |                  |        |                 |        |               |                |
| 🗧 🕂 Indietro 🗸 🔿 🗸 🙆 🖉            | ත් 🔍 Cerca             | 😹 Preferiti 🔇      | 3<br>Cronologi  | a 🔤 🗗            |        |                 |        |               |                |
| Indirizzo 🙋 http://maceprha.unipv | .it/presenze/sint      | ranet/scripts/Giu  | istificativi/Gi | ustificativi.exe |        |                 | •      | <i>i</i> ∂Vai | Collegamenti » |
|                                   |                        |                    |                 |                  |        |                 |        |               |                |
| Colori di Udina CaA               | CONSULT                | AZIONE TI          | MBRATU          | IRE ELABO        | ORATE  |                 |        |               |                |
| Solari ul ouine SpA               | -                      |                    |                 |                  |        |                 |        |               |                |
|                                   |                        |                    |                 |                  |        |                 |        |               |                |
|                                   | UTENTE                 | BELLAVITA N        | IICOLETTA       |                  |        |                 | IELP   |               |                |
| Consultazione                     | Inserire le            | date di inizio     | ) e fine ri     | icerca.          |        |                 |        |               |                |
| Timbrature elaborate              |                        |                    |                 |                  |        |                 |        |               |                |
| Riepilogo saldi                   | G                      | G/MM/AAAA          |                 | GG/MM/           |        |                 |        |               |                |
| Ticket mensa                      |                        |                    | ΔI              |                  |        |                 |        |               |                |
| Permessi e recuperi               | GIORNO L               | 09/03/2002         | GIORN           | o  08/04/2       | 002    | Aggiorna        |        |               |                |
| Assenti/Presenti                  | DIPENDENTE             | PROVA NOS          | STRA-M          | atr. 9999997     |        | -               |        |               |                |
| Inserimento                       |                        | 1                  |                 |                  |        |                 |        |               |                |
| Giustificazioni Complete          |                        |                    |                 |                  |        |                 |        |               | 1              |
| <u>Giustificazioni Parziali</u>   | GIORNO                 | TIMBRATURE         | TEORICO         | LAVORATO         | SALDO  | GIUSTIFICATIVI  | TICKET | ANOM          |                |
| <u>Imbrature omesse</u>           | 09/03/2002             |                    | 00.00           | 00.00            | +00.00 |                 |        |               |                |
| <u>Giustificazioni Complete</u>   | 10/03/2002             |                    | 00.00           | 00.00            | +00.00 |                 |        |               |                |
| <u>Giustificazioni Parziali</u>   |                        | 5 10:44:11         |                 |                  |        |                 |        | <u> </u>      |                |
| Timbrature omesse                 | 11/03/2002             | 12:31              | 08.00           | 08.25            | +00.25 | .342 GIORNI     |        |               |                |
| <u>Circolari</u>                  | 11/03/2002             | E 13:06;U<br>17:00 | 00.00           | 00.20            | 100.20 | motivi famiglia |        | ×             |                |
|                                   |                        | E 08:17;U          |                 |                  |        |                 |        |               |                |
|                                   | 12/03/2002             | 12:41              | 08.00           | 07.48            | -00.12 |                 |        |               |                |
|                                   |                        | 16:47              |                 |                  |        |                 |        |               |                |
|                                   |                        | E 08:18:U          |                 |                  |        |                 |        |               | L,             |
|                                   | <b>↓</b>               |                    |                 |                  |        |                 |        |               |                |
| 🙋 Operazione completata           |                        |                    |                 |                  |        |                 | 🔮 Inte | rnet          |                |

In questa pagina è necessario selezionare il periodo di riferimento ed il dipendente di cui si vuole visualizzare la situazione.

Per selezionare il periodo di riferimento è necessario inserire la data in formato gg/mm/aaaa (ricordarsi di digitare sempre "/") nelle apposite caselle;

il dipendente si seleziona mediante l'apposito menu a tendina.

Cliccando sul tasto AGGIORNA viene visualizzata una tabella contenente le seguenti informazioni:

- 1) GIORNO: data a cui si riferiscono le informazioni della riga;
- TIMBRATURE: timbrature effettuate dal dipendente (E=Entrata, U=Uscita);
- 3) TEORICO: numero teorico di ore che il dipendente deve effettuare;
- 4) LAVORATO: numero di ore di presenza del dipendente;
- 5) SALDO: differenza tra il Teorico ed il Lavorato (flessibilità positiva o negativa del giorno);

- 6) GIUSTIFICATIVI: eventuali giustificativi di presenza/assenza inseriti;
- TICKET: eventuale diritto al buono pasto (vedi paragrafo 2.4 Ticket Mensa);
- 8) ANOM: = nella giornata non si segnala alcuna anomalia, = nella giornata sono presenti anomalie. Cliccando sulla "faccina" verde (che ride) o rossa l'applicazione mostra la pagina "Consultazione Dettaglio Timbrature";

#### NOTA OPERATIVA:

✓ Ogni fine mese è consigliabile effettuare un controllo completo di tutte le situazioni dei dipendenti, inserendo i giustificativi eventualmente ancora in sospeso. Dopo tale operazione, effettuate una stampa della situazione mensile di ogni dipendente e distribuitela ai diretti interessati in modo che possano visionare la propria situazione e segnalare tempestivamente eventuali inesattezze presenti. Per effettuare la stampa è sufficiente, una volta visualizzata la pagina desiderata, selezionare dal menu File la voce Stampa.

Cliccando sulla "faccina" verde o rossa l'applicazione mostra la seguente "Consultazione Dettaglio Timbrature":

| Soluzione Intranet - Microsof                    | t Internet           | Explorer       |                |                      |            |       |         |         |            | _ 8 ×         |  |
|--------------------------------------------------|----------------------|----------------|----------------|----------------------|------------|-------|---------|---------|------------|---------------|--|
| <u> </u>                                         | feriti <u>S</u> trur | nenti <u>?</u> |                |                      |            |       |         |         |            | <b>1</b>      |  |
| 🗧 🕂 🕂 🕂 🗣 🗸 🖉 🗇                                  | 삶 🛛 🔕 Cer            | rca [ 🖮 Pi     | referiti       | Cronologia           | 1. J       |       |         |         |            |               |  |
| Indirizzo 🙋 http://maceprha.unipv                | .it/presenze         | /sintranet,    | /scripts/Giust | tificativi/Giustific | ativi.exe  |       |         | -       | 🖉 Vai 🛛 Co | ollegamenti » |  |
| . ,                                              | 1                    |                |                |                      |            |       |         |         |            |               |  |
| Solari di Udina SaA                              |                      |                |                |                      |            |       |         |         |            |               |  |
| Solari di Udine SpA<br>GIORNO: <b>08/04/2002</b> |                      |                |                |                      |            |       |         |         |            |               |  |
|                                                  |                      |                |                |                      |            |       |         |         |            |               |  |
|                                                  | ORA                  | VERSO          | TERMINAL       | LE                   | VALIDA     | PROVE | NIENZA  | ANOMALA |            |               |  |
| Consultazione                                    | 08:00                | E              | Palazzo I      | Maino                | s          |       | =       | N       |            |               |  |
| Riepilogo saldi                                  | 12:31                |                | Dalazzo I      | Maino                | 9          |       |         | N       |            |               |  |
| <u>Riepilogo diritti</u>                         | 10.15                | ~<br>-         | Palazzo I      | Maine                |            |       |         |         |            |               |  |
| <u>Ticket mensa</u>                              | 13:15                | E              | Palazzo I      | 5                    |            | =     | N       |         |            |               |  |
| Permessi e recuperi                              | 16:52                | U              | Uff. amm       | ninistrativi         | S          |       | =       | N       |            |               |  |
| Inserimento                                      | Prestaz              | ioni.          |                |                      |            |       |         |         |            |               |  |
| Giustificazioni Complete                         | DALLE                | ALLE           | ORE            | DESCRIZIO            | NE         |       | CAUSALE | STATO   |            |               |  |
| <u>Giustificazioni Parziali</u>                  | 08:00                | 09:00          | 01:00          | Presenza i           | n fascia P | ۶L    |         | 0       |            |               |  |
| Timbrature omesse                                | 09:00                | 12:00          | 03:00          | Presenza i           | n fascia P | 0     |         |         |            |               |  |
| Giustificazioni Complete                         | 10,00                | 10.01          | 00.00          | Decourse i           |            | 45    |         |         |            |               |  |
| <u>Giustificazioni Parziali</u>                  | 12:00                | 12:31          | 00:31          | Presenza II          | n tascia r | //E   |         |         |            |               |  |
| <u>Timbrature omesse</u>                         | 12:31                | 13:15          | 00:44          | Assenza in           | i fascia M | E     |         |         |            |               |  |
| <u>Circolari</u>                                 | 13:15                | 15:00          | 01:45          | Presenza i           | n fascia M | /IE   |         |         |            |               |  |
| 15:00 16:00 01:00 Presenza in fascia PO          |                      |                |                |                      |            |       |         |         |            |               |  |
|                                                  | 16:00                | 16:52          | 00:52          | Presenza i           | n fascia F | Ľ     |         |         |            |               |  |
|                                                  |                      |                |                |                      |            |       |         |         | 1          |               |  |
|                                                  | 4                    |                |                |                      |            |       |         |         |            |               |  |
| <u>ه</u> ا                                       |                      |                |                |                      |            |       |         | 🖉 In    | ternet     |               |  |
|                                                  |                      |                |                |                      |            |       |         | 1 1 🕰 🔟 | connoc     |               |  |

In questa pagina è possibile vedere in quali fasce è suddiviso l'orario giornaliero del dipendente, in questo modo è più facile capire il motivo dell'eventuale anomalia, e la fascia di presenza obbligatoria durante la quale ogni assenza <u>deve essere sempre regolarizzata</u> (mediante l'inserimento di un giustificativo) per non dare origine ad anomalie.

Vengono visualizzate due tabelle:

#### 1) Tabella Timbrature

- a) **ORA**: orario della timbratura;
- b) verso: verso della timbratura (E=entrata, U=uscita);
- c) **TERMINALE**: terminale in cui è stata effettuata la timbratura;
- d) **VALIDA**: validità della timbratura (S=sì, N=no);
- e) **PROVENIENZA**: provenienza della timbratura ( 🔲 badge, 🛄 manuale);
- f) **ANOMALA**: anomalia della timbratura (S=sì, N=no);

### 2) Tabella Prestazioni:

- a) DALLE: ora di inizio della fascia oraria;
- b) ALLE: ora di fine della fascia oraria;
- c) **ORE**: durata della fascia oraria;
- d) **DESCRIZIONE**:

Completamento Pausa Mensa (Interviene quando, durante la fascia di mensa, mancano le timbrature oppure la pausa ha avuto una durata inferiore alla mezz'ora);

Presenza/Assenza in fascia FL (flessibile);

Presenza/Assenza in fascia **PO** (presenza obbligatoria); Presenza/Assenza in fascia **ME** (mensa);

Presenza/Assenza in fascia LI (libera);

- e) **CAUSALE**:\_eventuale giustificativo inserito;
- f) **STATO**: e nessuna anomalia, e anomalia.

## 2.2 Riepilogo Saldi

| 🚰 Soluzione Intranet - Microso                                                                                                    | ft Internet Explorer                                                                                                    |                                                                                                    |
|----------------------------------------------------------------------------------------------------|----------------------------------------------------------------------------------------------------|----------------------------------------------------------------------------------------------------|
| <u> </u>                                                                                                    | eferiti Strumenti <u>?</u>                                                                                                    | 11 (11) (11) (11) (11) (11) (11) (11) (                                                                  |
| 🛛 🗢 Indietro 🗸 🔿 🗸 🙆                                                                                                    | 🖞 🔍 Cerca 🖻 Preferiti 🏈 Cronologia 🛛 🖏 🗐 🗐                                                                                              |                                                                                                    |
| ] Indirizzo 🙋 http://maceprha.unip                                                                                                    | w.it/presenze/sintranet/scripts/Giustificativi/Giustificativi.exe                                                                       | ▼ 🖉 Vai 🛛 Collegamenti ≫                                                                                 |
| Solari di Udine SpA                                                                                                    | CONSULTAZIONE RIEPILOGHI MENSILI                                                                                                    | HELP                                                                                                    |
| ConsultazioneTimbrature elaborateRiepilogo saldiRiepilogo dirittiTicket mensaPermessi e recuperiAssenti/PresentiInserimentoGiustificazioni CompleteGiustificazioni ParzialiTimbrature omesseConvalidaGiustificazioni CompleteGiustificazioni ParzialiTimbrature omesseConvalidaGiustificazioni ParzialiTimbrature omesseCinstificazioni ParzialiTimbrature omesseCinstificazioni ParzialiTimbrature omesseCircolari | Specificare un periodo da visualizzare.<br>Selezionare anno e mese di riferimento.<br>MESE ANNO DIPENDENTE<br>APR 2002 TUTTI<br>Aggioma | VOCI DA SELEZIONARE<br>Ore lavorate<br>Ore programmate<br>Ore contrattuali<br>Differenza con programmate |
|                                                                                                    | •                                                                                                    | • • • • • • • • • • • • • • • • • • •                                                                    |
| Ø Operazione completata                                                                                                    |                                                                                                    | 🔮 Internet                                                                                               |

In questa pagina è necessario selezionare mediante gli appositi menu a tendina il mese, l'anno di riferimento, le voci ed il dipendente di cui si vuole visualizzare il riepilogo.

#### NOTA OPERATIVA:

| Soluzione Intranet - Microso                                                                                                    | ft Internet Explorer                                                                                                    |                                                                                                    |                 |                                           |                             |                                                                                  |                                                 |                                                                 |                           |                              |                         | _ 8 :   |
|----------------------------------------------------------------------------------------------------|----------------------------------------------------------------------------------------------------|----------------------------------------------------------------------------------------------------|-----------------|-------------------------------------------|-----------------------------|----------------------------------------------------------------------------------|-------------------------------------------------|-----------------------------------------------------------------|---------------------------|------------------------------|-------------------------|---------|
| <u> </u>                                                                                                    | eferiti <u>S</u> trumenti <u>?</u>                                                                                                    |                                                                                                    |                 |                                           |                             |                                                                                  |                                                 |                                                                 |                           |                              |                         | -       |
| 🕂 Indietro 🗸 🔿 🗸 👔                                                                                                    | 🖄 🔍 Cerca 🚯 Prefe                                                                                                    | eriti 🎯 Cronologia                                                                                                    | • B• 6          | 4 E                                       |                             |                                                                                  |                                                 |                                                                 |                           |                              |                         |         |
| Indirizzo 🗿 http://maceprha.unip                                                                                                    | w.it/presenze/sintranet/scr                                                                                                    | ipts/Giustificativi/Giu                                                                                                    | ustificativi.e: | xe                                        |                             |                                                                                  |                                                 |                                                                 |                           |                              |                         | 💌 🤗 Vai |
| Collegamenti 🖉 Gestione Protoco                                                                                                    | illo 🛭 🙋 Pagina di Login 🤞                                                                                                    | E RILEVAZIONE PR                                                                                                    | RESENZE         |                                           |                             |                                                                                  |                                                 |                                                                 |                           |                              |                         |         |
| Collegamenti Gestione Protoco<br>Solari di Udine SpA<br>Consultazione<br>Timbrature<br>elaborate<br>Riepilogo saldi<br>Riepilogo diritti<br>Ticket mensa<br>Permessi e<br>recuperi<br>Assenti/Presenti<br>Inserimento<br>Giustificazioni<br>Complete<br>Giustificazioni<br>Parziali<br>Timbrature<br>omesse<br>Convalida<br>Giustificazioni<br>Complete<br>Giustificazioni<br>Parziali<br>Timbrature<br>omesse<br>Convalida<br>Giustificazioni<br>Complete<br>Giustificazioni<br>Complete<br>Giustificazioni<br>Complete<br>Giustificazioni<br>Complete<br>Giustificazioni<br>Complete<br>Giustificazioni<br>Complete<br>Giustificazioni<br>Complete<br>Giustificazioni<br>Complete<br>Giustificazioni<br>Complete<br>Giustificazioni<br>Complete<br>Giustificazioni | IIO Pagina di Login (<br>CONSULTAZION<br>UTENTE BELL<br>Specificare un<br>Selezionare ar<br>MESE ANNO<br>FEB (2002)<br>Aggiorna<br>NOME H. H<br>LAV P<br>PROVA<br>NOSTRA 79:45 1 | RILEVAZIONE PR<br>NE RIEPILOG<br>AVITA NICOLE<br>periodo da<br>nno e mese<br>DIPENDENTE<br>PROVA NOST<br>4. H.<br>ROG CONTR<br>44:00 144:00 | HI MENS         | SILI<br>izzare.<br>rimento.<br>r. 9999997 | R DEB/CR<br>ARR<br>5 -64:15 | VOCI D.<br>Ore lav<br>Ore pro<br>Ore cor<br>Differen<br>DEB/CR<br>CONF<br>-64:15 | A SELE<br>orate<br>gramm<br>trattuali<br>za con | HELP<br>ZIONARE<br>ate<br>programm<br>DEB/CR<br>NETTO<br>-64:15 | DEB/CR<br>ARROT<br>-64:15 | SALDO S<br>PREC C<br>00:08 6 | SALDO<br>CORR<br>44: 07 |         |
|                                                                                                    |                                                                                                    |                                                                                                    |                 |                                           |                             |                                                                                  |                                                 |                                                                 |                           |                              |                         |         |
|                                                                                                    |                                                                                                    |                                                                                                    |                 |                                           |                             |                                                                                  |                                                 |                                                                 |                           |                              |                         |         |
| 🕗 Operazione completata                                                                                                    |                                                                                                    |                                                                                                    |                 |                                           |                             |                                                                                  |                                                 |                                                                 |                           | 🛛 🖉 I                        | Internet                |         |

Cliccando sul tasto AGGIORNA viene visualizzata una tabella contenente le seguenti informazioni:

- 1) NOME: nome del dipendente selezionato;
- 2) H.LAV: ore lavorate dal dipendente nel mese selezionato;
- 3) H.PROG: numero teorico di ore che il dipendente deve effettuare;
- 4) H.CONTR: numero teorico contrattuale di ore che il dipendente deve effettuare;
- 5) DIFF. PROG: saldo della flessibilità del mese corrente (differenza fra le ore lavorate e le ore programmate: H.LAV H.PROG);
- 6) DIFF. CONTR: saldo della flessibilità del mese corrente (differenza fra le ore lavorate e le ore contrattuali: H.LAV H.CONTR.);
- 7) DEB/CR CALC: non significativo
- 8) DEB/CR ARR: non significativo;
- 9) DEB/CR CONF: saldo confermato della flessibilità del mese corrente;
- 10) LIQ COMP: numero di ore straordinarie pagate al dipendente;
- 11) DEB/CR NETTO: saldo della flessibilità del mese corrente;
- 12) DEB/CR ARROT: non significativo;
- 13) SALDO PREC: saldo flessibilità (positiva o negativa) accumulata fino al mese precedente;
- 14) SALDO CORR: saldo comprensivo della flessibilità del mese corrente e del SALDO PREC(somma del "DEB/CR NETTO" e il "SALDO PREC.").

#### NOTA OPERATIVA:

✓ Consigliamo di effettuare mensilmente una stampa del riepilogo mensile per distribuirla ad ogni dipendente con la situazione aggiornata.

### 2.3 Riepilogo Diritti

| 🎒 Soluzione Intranet - Microsol                      | ft Internet Explorer                                                   |                                                            |         |       |         |                | _ 8 ×          |
|------------------------------------------------------|------------------------------------------------------------------------|------------------------------------------------------------|---------|-------|---------|----------------|----------------|
| Eile Modifica Visualizza Pre                         | eferiti <u>S</u> trumenti <u>?</u>                                     |                                                            |         |       |         |                | -              |
|                                                      | 🖄 🔕 Cerca 🖻 Preferiti 🔮                                                | 🕽 Cronologia 🛛 🗟 + 🎒 🗐                                     |         |       |         |                |                |
| Indirizzo                                            | v.it/presenze/sintrapet/scripts/Giu                                    | stificativi/Giustificativi.exe                             |         |       | -       | <i>i</i> ∂ Vai | Collegamenti » |
| Trugues 15 uchi//ugcobulataub                        | r nepi osoneoysinei anoeysenpesyala.                                   | Sancachiyalascincachinoxo                                  |         |       |         | đ. isi         | ]              |
|                                                      | UTENTE BELLAVITA N                                                     | ICOLETTA                                                   |         |       | HELP    |                | <u> </u>       |
| Solari di Udine SpA                                  | Specificare un periodo<br>Fare click sulle voci del<br>giustificativo. | da visualizzare.<br>Ila colonna ID per modificare          | e il    |       |         |                |                |
| Consultazione                                        | ~~!!!!!                                                                |                                                            |         |       |         |                |                |
| Timbrature elaborate                                 | GG/MM/AAAA                                                             | GG/MM/AAAA                                                 |         |       |         |                |                |
| <u>Riepilogo saldi</u>                               | GIORNO 01/01/2002                                                      | GIORNO 31/12/2002                                          | \ggiorn | a     |         |                |                |
| <u>Riepilogo diritti</u>                             |                                                                        |                                                            | -       |       |         |                |                |
| <u>Ticket mensa</u>                                  | DIPENDENTE [PROVATIOS                                                  | 51 FA-Mair. 3333337                                        |         |       |         |                |                |
| Assenti / Presenti                                   |                                                                        |                                                            |         |       |         |                |                |
| Inserimento                                          |                                                                        |                                                            |         |       |         |                |                |
| Giustificazioni Complete                             |                                                                        |                                                            |         |       |         |                |                |
| Giustificazioni Parziali                             | Numero Pagine: <u>1</u>                                                |                                                            |         |       |         |                |                |
| Timbrature omesse                                    | NOME                                                                   | DIRITTI                                                    | UM      | TEOR  | FRU     | RES            | ו              |
| Giustificazioni Complete                             |                                                                        | FER020 Ferie anno corrente                                 | Giorni  | 28    | 2.5     | 25.5           | 1              |
| <u>Giustificazioni Parziali</u><br>Timbrature omesse |                                                                        | FER030 Riposo compensativo<br>per festivita' soppresse     | Giorni  | 4     | 0       | 4              |                |
| <u>Circolari</u>                                     | PROVA NOSTRA                                                           | PER185 Perm. retr. motivi di<br>famiglia art.30            | Giorni  | з     | 1.58    | 1.42           |                |
|                                                      |                                                                        | PER210 Perm. retr. a recupero<br>motivi personali a33 CCNL | Ore     | 54:00 | 00:00   | 54:00          |                |
|                                                      |                                                                        |                                                            |         |       |         |                |                |
|                                                      |                                                                        |                                                            |         |       |         |                |                |
|                                                      |                                                                        |                                                            |         |       |         |                |                |
| e                                                    |                                                                        |                                                            |         |       | 🛛 💓 Int | ernet          |                |

In questa pagina è necessario selezionare il periodo di riferimento ed il dipendente di cui si vuole visualizzare la situazione.

Per selezionare il periodo di riferimento è necessario inserire la data in formato gg/mm/aaaa (ricordarsi di digitare sempre "/") nelle apposite caselle; il dipendente si seleziona mediante l'apposito menu a tendina.

Cliccando sul tasto AGGIORNA viene visualizzata una tabella contenente le seguenti informazioni:

- 1) NOME: nome del dipendente selezionato;
- 2) DIRITTI: codice e descrizione del diritto;
- 3) UM: unità di misura del diritto (in giorni o in ore);
- 4) TEOR: giorni/ore spettanti al lavoratore calcolati in base al periodo selezionato;
- 5) FRU: giorni/ore fruite dal lavoratore nel periodo selezionato;

6) Res: giorni/ore a cui il dipendente ha ancora diritto nel periodo selezionato;

NOTA OPERATIVA:

- ✓ Consigliamo di selezionare l'anno solare di riferimento (es.: dal giorno 01/01/2002 al giorno 31/12/2002), in questo modo saranno visualizzati i diritti teorici del dipendente relativi all'intero anno.
- ✓ Per il personale con contratti iniziati nell'anno in corso è necessario inserire la data di inizio rapporto di lavoro inserendo il primo giorno del mese di assunzione nel caso in cui il contratto sia iniziato entro il quindici del mese, oppure inserendo il primo giorno del mese successivo nel caso in cui il contratto sia iniziato dopo il quindici del mese. Es. 1 - Contratto iniziato il 6/4/2003 Selezione periodo: dal 01/04/2003 al 31/12/2003 Es. 2 - Contratto iniziato il 16/4/2003 Selezione periodo: dal 01/05/2003 al 31/12/2003
- Consigliamo di effettuare periodicamente una stampa del riepilogo diritti per distribuirla ad ogni dipendente con la situazione aggiornata.

## 2.4 Ticket mensa

| 🎒 Soluzione Intranet - Microsof                                 | ft Internet Explorer                                  |                                                       |               |          |                        |   | - 8 ×        |
|-----------------------------------------------------------------|-------------------------------------------------------|-------------------------------------------------------|---------------|----------|------------------------|---|--------------|
| _ <u>F</u> ile <u>M</u> odifica ⊻isualizza <u>P</u> re          | feriti <u>S</u> trumenti <u>?</u>                     |                                                       |               |          |                        |   |              |
| ← Indietro → → 🖉 🙋 🖞                                            | 🖄 🔕 Cerca  🗟 Preferit                                 | ti 🎯 Cronologia 🛛                                     | 3- <i>9</i> 8 |          |                        |   |              |
| Indirizzo 🙋 http://maceprha.unip                                | v.it/presenze/sintranet/script                        | s/Giustificativi/Giustific                            | ativi.exe     |          |                        | - | <i>∂</i> Vai |
| Collegamenti 🖉 Gestione Protocol                                | llo 🙋 Pagina di Login 🧔                               | RILEVAZIONE PRESEN                                    | VZE           |          |                        |   |              |
| Solari di Udine SpA                                             | CONSULTAZI                                            | ONE TICKE                                             | T MENSA       |          |                        |   |              |
| Consultazione<br><u>Timbrature elaborate</u><br>Biopilogo saldi | UTENTE BELLAVI <sup>.</sup><br>Inserire le date di in | TA NICOLETTA<br>nizio e fine ricero                   | ca.           |          | HELP                   |   |              |
| Riepilogo diritti                                               | GG/MM/AAA                                             | 4A                                                    | GG/MM/AAAA    |          |                        |   |              |
| <u>Ticket mensa</u>                                             | DAL 22/01/200                                         | 2 AL                                                  | 31/01/2002    | Aggiorna |                        |   |              |
| Permessi e recuperi                                             | GIORNO LOLDAN                                         | GIORNO                                                |               |          | _                      |   |              |
| Inserimento                                                     |                                                       | DURIANA - Matr. 3                                     | 205           | <b>•</b> |                        |   |              |
| Giustificazioni Complete                                        |                                                       |                                                       |               |          |                        |   |              |
| Giustificazioni Parziali                                        | GIORNO                                                | TIMBRATURE                                            |               | TICKET   |                        |   |              |
| Convalida                                                       | 22/01/2002                                            | E 07:59;U 12:37<br>E 12:41;U 16:38                    |               | 1        |                        |   |              |
| <u>Giustificazioni Complete</u><br>Giustificazioni Parziali     | 23/01/2002                                            | E 08:01;U 12:31<br>E 13:20;U 16:37                    |               | 1        |                        |   |              |
| Timbrature omesse                                               | 24/01/2002                                            | E 08:07;U 16:05                                       |               | 1        |                        |   |              |
| <u>Circolari</u>                                                | 28/01/2002                                            | E 08:11;U 12:39<br>E 12:47;U 13:18<br>E 13:37;U 16:39 |               | 1        |                        |   |              |
|                                                                 | 29/01/2002                                            | E 08:05;U 12:40<br>E 12:52;U 16:36                    |               | 1        |                        |   |              |
|                                                                 | 30/01/2002                                            | E 08:05;U 13:30<br>E 13:40;U 16:45                    |               | 1        |                        |   |              |
|                                                                 | PERIODO                                               |                                                       |               | TICKET   |                        |   |              |
|                                                                 | gennaio 2002                                          |                                                       |               | 6        |                        |   |              |
|                                                                 | TOTALE                                                |                                                       |               | TICKET   |                        |   |              |
|                                                                 | TOTALE                                                |                                                       |               | 6        |                        |   |              |
| 2) Operazione completata                                        |                                                       |                                                       |               |          | a Internet             |   |              |
| E alteratione completere                                        |                                                       |                                                       |               |          | j j j <b>u</b> nternet |   |              |

In questa pagina è necessario selezionare il periodo di riferimento ed il dipendente di cui si vuole visualizzare la situazione.

Per selezionare il periodo di riferimento è necessario inserire la data in formato gg/mm/aaaa (ricordarsi di digitare sempre "/") nelle apposite caselle, il dipendente si seleziona mediante l'apposito menu a tendina.

Cliccando sul tasto AGGIORNA vengono visualizzate tre tabelle.

Nella prima tabella sono contenute le seguenti informazioni:

1) GIORNO: giorno in cui il dipendente ha maturato il ticket;

- 2) TIMBRATURE: timbrature effettuate dal dipendente (E=Entrata, U=Uscita);
- 3) TICKET: ticket maturato nel giorno;

Nella seconda tabella sono contenute le seguenti informazioni:

- 1) PERIODO: mese di riferimento;
- 2) TICKET: numero di ticket maturati nel mese;

Nella terza tabella viene visualizzato il totale dei ticket maturati nel periodo selezionato.

#### NOTA OPERATIVA:

- ✓ La visualizzazione dei ticket maturati dal dipendente risulta corretta solo dopo che l'Ufficio del Personale procede all'esecuzione del conteggio. Ciò avverrà dopo il 5 del mese successivo, termine entro il quale la struttura deve aver terminato di aggiornare la situazione relativa a tutti i dipendenti della struttura.
- ✓ Trimestralmente, come già avviene, è necessario stampare per ogni dipendente questo modulo relativo al periodo di competenza ed inviarlo, unitamente agli eventuali buoni non utilizzati dal dipendente, alla ripartizione Economo-Patrimoniale poiché, essendo stato approvato dalla ripartizione stessa, sostituisce la documentazione attualmente in uso.

### 2.5 Permessi e recuperi

| 🚰 Soluzione Intranet - Microsof                                               | 't Internet Explo                                            | rer                    |                |          |          |          |       |      |       |          |         | _      | . 8 ×   |
|-------------------------------------------------------------------------------|--------------------------------------------------------------|------------------------|----------------|----------|----------|----------|-------|------|-------|----------|---------|--------|---------|
| Eile Modifica Visualizza Preferiti Strumenti ?                                |                                                              |                        |                |          |          |          |       |      |       |          |         |        |         |
| 👉 Indietro 🗸 🔿 🧭 😰 🚰 🔯 Cerca 🚵 Preferiti 🤇 Cronologia 🗟 🖓 🥃                   |                                                              |                        |                |          |          |          |       |      |       |          |         |        |         |
| ] Indirizzo 🙋 http://maceprha.unip                                            | v.it/presenze/sintra                                         | anet/scripts/Giustific | ativi/Giustifi | icativi. | exe      |          |       |      |       | - ∂\     | /ai ]Co | llegai | menti » |
| GG/MM/AAAA GG/MM/AAAA                                                         |                                                              |                        |                |          |          |          |       |      |       |          |         |        |         |
| Solari di Udine SpA DAL<br>GIORNO 01/01/2002 AL<br>GIORNO 24/04/2002 Aggiorna |                                                              |                        |                |          |          |          |       |      |       |          |         |        |         |
| GIORNO IONO IONO IONO IONO IONO IONO IONO                                     |                                                              |                        |                |          |          |          |       |      |       |          |         |        |         |
| DIPENDENTE PROVA NOSTRA - Matr. 9999997                                       |                                                              |                        |                |          |          |          |       |      |       |          |         |        |         |
|                                                                               |                                                              |                        |                |          |          |          |       |      |       |          |         |        |         |
| Consultazione                                                                 |                                                              |                        |                |          |          |          |       |      |       |          |         |        |         |
| Timbrature elaborate                                                          |                                                              |                        |                |          |          |          |       |      |       |          |         |        |         |
| <u>Riepilogo saldi</u>                                                        | Situazione                                                   | permessi e re          | ecuperi        |          |          |          |       |      |       |          |         |        |         |
| <u>Riepilogo diritti</u>                                                      | MATRICOLA                                                    | DIPENDENTE             | MESE           |          | SALDO    | AL MESE  | PFR21 |      | T210  | STR210   | STR209  | SAL    | 0021    |
| <u>Ticket mensa</u>                                                           | 9999997                                                      | PROVA NOSTRA           | gennaio 2      | 002      | 00:08    |          |       | -    |       |          |         | 00:    | 00      |
| <u>Permessi e recuperi</u>                                                    | 9999997                                                      | PROVA NOSTRA           | febbraio 2     | 2002     | -64:07   |          |       | +    |       |          |         | 00:    | 00      |
| Inserimento                                                                   | 9999997                                                      | PROVA NOSTRA           | aprile 200     | 02       | -330:07  | 7        |       | +    |       |          |         | 00:    | 00      |
| Giustificazioni Complete                                                      | Rituaziono                                                   | eaucale DEP            | 105            |          |          |          |       |      |       |          |         |        | _       |
| Giustificazioni Parziali                                                      | Situazione                                                   | causale PER.           | 10J            |          |          |          |       |      |       |          |         |        | _       |
| <u>Timbrature omesse</u>                                                      | MATRICOLA                                                    | DIPENDENTE             | CAUSALE        | DAT/     | INIZIO   | DATAFIN  | E IN  | IZIO | FINE  | VALO     | RE      |        | ΤΟΤΑ    |
| Convalida                                                                     | 9999997                                                      | PROVA NOSTRA           | PER185         | 04/0     | 1/2002   | 04/01/20 | 02 00 | :00  | 24:00 | 07:12    |         |        |         |
| Giustificazioni Complete                                                      | 9999997                                                      | PROVA NOSTRA           | PER185         | 09/0     | 1/2002   | 09/01/20 | 02 12 | :30  | 13:00 | 00:30    |         |        |         |
| Giustificazioni Parziali<br>Tentrature emosso                                 | 9999997                                                      | PROVA NOSTRA           | PER185         | 01/0     | 1/2002   | 31/01/20 | 02    |      |       | GENN     | AIO 200 | 12     | 07:4:   |
| <u>Circolani</u>                                                              | 9999997                                                      | PROVA NOSTRA           | PER185         | 01/0     | 2/2002   | 01/02/20 | 02 10 | :00  | 13:00 | 03:00    |         |        | _       |
| <u>Circolan</u>                                                               | 9999997                                                      | PROVA NOSTRA           | PER185         | 01/0     | 2/2002   | 28/02/20 | 02    |      |       | FEBBR    | RAIO 20 | 02     | 03:01   |
|                                                                               | Situazione                                                   | e causale PER          | 710            |          |          |          |       |      |       |          |         |        |         |
|                                                                               | Non ci son                                                   | o dettaoli da v        | visualizza     | ire ni   | el perio | do selez | ionat | D.   |       |          |         |        |         |
|                                                                               | Non ci sono dettagli da visualizzare nei penodo selezionato. |                        |                |          |          |          |       |      |       |          |         |        |         |
|                                                                               |                                                              |                        |                |          |          |          |       |      |       |          |         |        |         |
|                                                                               |                                                              |                        |                |          |          |          |       |      |       |          |         |        |         |
| 🝘 Operazione completata                                                       |                                                              |                        |                |          |          |          |       |      |       | Internet |         |        |         |

Da questa pagina è possibile visualizzare la situazione dei permessi e dei recuperi.

E' necessario inserire le date di inizio e fine consultazione (in formato gg/mm/aaaa, ricordandosi di digitare sempre "/") nelle apposite caselle e l'eventuale scelta del dipendente (mediante l'apposito menu a tendina).

Cliccando sul tasto AGGIORNA vengono visualizzate tre tabelle.

Nella prima tabella sono contenute le informazioni relative ai permessi brevi (art.33 C.C.N.L.) usufruiti dal dipendente, per agevolare il controllo dei recuperi:

- 1) MATRICOLA: matricola del dipendente;
- 2) DIPENDENTE: nome del dipendente;
- 3) MESE: mese di riferimento;
- 4) SALDO\_AL\_MESE: saldo della flessibilità;
- 5) PER210: ore e minuti di permesso usufruiti dal dipendente;
- 6) ANT210: ore e minuti recuperati con flessibilità pregressa;
- 7) STR210: ore e minuti recuperati nello stesso mese;
- 8) SALDO210: ore e minuti che rimangono da recuperare.

Nella seconda e nella terza tabella sono contenute le informazioni relative ai permessi retribuiti (art.30 C.C.N.L.):

- 1) MATRICOLA: matricola del dipendente;
- 2) DIPENDENTE: nome del dipendente;
- 3) CAUSALE: codice causale;
- 4) DATAINIZIO: giorno di inizio del permesso;
- 5) DATAFINE: giorno di fine del permesso;
- 6) INIZIO: ora di inizio del permesso (00:00 se usufruito a giorni);
- 7) FINE: ora di fine del permesso (24:00 se usufruito a giorni);
- 8) VALORE: ore/minuti del permesso (7:12 se usufruito a giorni);
- 9) TOTALE: ore/minuti di permesso usufruiti nel mese visualizzato nella casella VALORE;

# 2.6 Assenti/Presenti

| 🖉 Soluzione Intranet - Microsoft Internet Explorer                                                                       |                          |           |            |          |                                    |                |           |  |  |  |  |  |
|----------------------------------------------------------------------------------------------------|--------------------------|-----------|------------|----------|------------------------------------|----------------|-----------|--|--|--|--|--|
| Eile Modifica Visualizza Pre                                                                                             | feriti <u>S</u> trumenti | 2         |            |          |                                    |                | <b>11</b> |  |  |  |  |  |
| 🕂 🕂 Indietro 🗸 🔿 🖉 🕼 🔞 Cerca 🗟 Preferiti 🗳 Cronologia 🖏 🖓 🚍                                                              |                          |           |            |          |                                    |                |           |  |  |  |  |  |
| Indirizzo 🔄 http://maceprha.unipv.it/presenze/sintranet/scripts/Giustificativi/Giustificativi.exe 🔍 🖉 Vai 🗌 Collegamenti |                          |           |            |          |                                    |                |           |  |  |  |  |  |
|                                                                                                    |                          |           |            |          |                                    |                |           |  |  |  |  |  |
| Inserire la data di cui si vogliono conoscere le<br>presenze/assenze.                                                    |                          |           |            |          |                                    |                |           |  |  |  |  |  |
| Solari di Udine SpA                                                                                                    |                          |           |            |          |                                    |                |           |  |  |  |  |  |
| GG/MM/AAAA                                                                                                    |                          |           |            |          |                                    |                |           |  |  |  |  |  |
| GG/MM/AAAA                                                                                                    |                          |           |            |          |                                    |                |           |  |  |  |  |  |
| Concertifications.                                                                                                    | GIO                      | RNO [27,  | /03/2002   |          | Aggioma                            |                |           |  |  |  |  |  |
| Timbrature elaborate                                                                                                    |                          |           |            |          |                                    |                |           |  |  |  |  |  |
| Riepilogo saldi                                                                                                    | IDMATRICOLA              | COGNOME   | NOME       | PRESASS  | TIMBRATURE                         | GIUSTIFICATIVI |           |  |  |  |  |  |
| Riepilogo diritti                                                                                                    | 3902                     | CRIVELLI  | ENRICA     | ASSENTE  |                                    |                |           |  |  |  |  |  |
| <u>Ticket mensa</u>                                                                                                    | 345                      | FERLINI   | FLAVIO     | ASSENTE  |                                    |                |           |  |  |  |  |  |
| Permessi e recuperi                                                                                                    | 3664                     | GALMOZZI  | LAURA      | ASSENTE  |                                    |                |           |  |  |  |  |  |
| <u>Assenti/Presenti</u>                                                                                                  | 99999998                 | INSIEL    | INSIEL     | ASSENTE  |                                    |                |           |  |  |  |  |  |
| Inserimento                                                                                                    | 3123                     | MEO       | LORELLA N. | ASSENTE  |                                    | MAL0101g       |           |  |  |  |  |  |
| Giustificazioni Complete                                                                                                 | 9999997                  | PROVA     | NOSTRA     | ASSENTE  |                                    |                |           |  |  |  |  |  |
|                                                                                                    | 3904                     | SETTI     | FEDERICA   | ASSENTE  |                                    |                |           |  |  |  |  |  |
| Convalida                                                                                                    | 999999999                | SOLARI    | SOLARI     | ASSENTE  |                                    |                |           |  |  |  |  |  |
| Giustificazioni Complete                                                                                                 | 2201                     |           | MADICA     | DRECENTE | E 07:51 U 12:28                    |                |           |  |  |  |  |  |
| Giustificazioni Parziali                                                                                                 | 3301                     | ALICANTI  | MARISA     | PRESENTE | E 12:47 U 16:13                    |                |           |  |  |  |  |  |
| <u>Timbrature omesse</u>                                                                                                 | 10                       | ALLONI    | MARIA      | PRESENTE | E 07:45 U 10:10<br>E 10:33 U 16:56 |                |           |  |  |  |  |  |
| <u>Uircolan</u>                                                                                                    | 3657                     | ALLONI    | PIETRO     | PRESENTE | E 08:39 U 17:20                    |                |           |  |  |  |  |  |
| 3174 ALPEGGIANI LUIGI PRESENTE E 08:44 U 14:34                                                                           |                          |           |            |          |                                    |                |           |  |  |  |  |  |
| 3059 BARBIERI DANIELA PRESENTE E 08:03 U 13:55                                                                           |                          |           |            |          |                                    |                |           |  |  |  |  |  |
|                                                                                                    | 3285                     | BELLAVITA | NICOLETTA  | PRESENTE | E 08:10 U 12:36                    |                |           |  |  |  |  |  |
|                                                                                                    |                          |           |            |          | E 12:54 U 16:55                    |                | L         |  |  |  |  |  |
|                                                                                                    | •                        |           |            |          |                                    |                |           |  |  |  |  |  |
| 🙋 Operazione completata                                                                                                  |                          |           |            |          |                                    | 🥑 Internet     |           |  |  |  |  |  |

Da questa pagina si può consultare la situazione dei presenti/assenti nel giorno selezionato.

E' necessario inserire il giorno di riferimento (in formato gg/mm/aaaa, ricordandosi di digitare sempre "/") nell'apposita casella.

Cliccando sul tasto AGGIORNA viene visualizzata una tabella contenente le seguenti informazioni:

- 1) IDMATRICOLA: matricola del dipendente;
- 2) COGNOME: cognome del dipendente;
- 3) NOME: nome del dipendente;
- 4) PRESASS: assenza o presenza del dipendente;
- 5) TIMBRATURE: timbrature del dipendente;
- 6) GIUSTIFICATIVI: eventuali giustificativi inseriti.

# 3 Menu Principale: Inserimento

### 3.1 Giustificazioni Complete

| 🚰 Soluzione Intranet - Microsof                             | t Intern                                         | et Explorer        |                        |                   |             |           |       |      |      |                            | _ 8 ×          |  |  |
|-------------------------------------------------------------|--------------------------------------------------|--------------------|------------------------|-------------------|-------------|-----------|-------|------|------|----------------------------|----------------|--|--|
| <u>File M</u> odifica <u>V</u> isualizza <u>P</u> re        | feriti <u>S</u> t                                | rumenti <u>?</u>   |                        |                   |             |           |       |      |      |                            | -              |  |  |
| 🔶 🗘 🗘 🗸 🗘 🗸                                                 | 3 Q                                              | Cerca 🛛 😹 Pref     | eriti 🎯 Cron           | nologia 🛛 🖏 🖥     |             |           |       |      |      |                            |                |  |  |
| Indirizzo                                                   | , it/prese                                       | nze/sintranet/sci  | -<br>rints/Giustificat | ivi/Giustificativ | i eve       |           |       |      |      |                            | Collegamenti » |  |  |
|                                                             | , neppi 0301                                     | 120751110101100750 | npesy alaselitede      | in y didscineder  |             |           |       | _    | _    |                            |                |  |  |
| GIORNO 01/03/2002 AL GIORNO 30/04/2002 Aggiorna             |                                                  |                    |                        |                   |             |           |       |      |      |                            |                |  |  |
| Solari di Udine SpA DIPENDENTE CRIVELLI MONICA - Matr. 3538 |                                                  |                    |                        |                   |             |           |       |      |      |                            |                |  |  |
| linserisci nuova voce                                       |                                                  |                    |                        |                   |             |           |       |      |      |                            |                |  |  |
| Consultazione                                               | Consultazione Inserisci nuova voce               |                    |                        |                   |             |           |       |      |      |                            |                |  |  |
| Timbrature elaborate                                        |                                                  |                    |                        |                   |             |           |       |      |      |                            |                |  |  |
| <u>Riepilogo saldi</u>                                      | <u></u>                                          |                    |                        |                   |             |           |       |      |      |                            |                |  |  |
| <u>Riepilogo diritti</u>                                    | Riepilogo diritti Giustificativi non trasferiti. |                    |                        |                   |             |           |       |      |      |                            |                |  |  |
| <u>Ticket mensa</u>                                         | lensa                                            |                    |                        |                   |             |           |       |      |      |                            |                |  |  |
| Permessi e recuperi                                         | ID                                               | NOMINATIVO         | DAL                    | AL GIORNO         | CAUSALE     | моттуо    | I/M/Р | VAL  | TRAS | ERRORE                     | TR. IN DAT     |  |  |
| <u>Assenti/Presenti</u>                                     |                                                  |                    | GIORNO                 |                   |             |           |       |      |      |                            |                |  |  |
| Inserimento                                                 |                                                  | CRIVELLI           |                        |                   |             | Malattia  |       |      |      | Livello di<br>abilitazione |                |  |  |
| Giustificazioni Complete                                    | <u>3538</u>                                      | MONICA             | 08/04/2002             | 08/04/2002        | MAL010      | 100%      | I     | N    | N    | per le causali             | 12/04/200      |  |  |
|                                                             |                                                  |                    |                        |                   |             |           |       |      |      | non specifi                |                |  |  |
| Convalida                                                   |                                                  |                    |                        |                   |             |           |       |      |      |                            |                |  |  |
| Giustificazioni Complete                                    | Giust                                            | ificativi co       | nsolidati.             |                   |             |           |       |      |      |                            |                |  |  |
| Giustificazioni Parziali                                    |                                                  |                    |                        |                   |             |           |       |      |      |                            |                |  |  |
| Timbrature omesse                                           | ID                                               | NOMINATIV          | 0                      | DAL GIOR          | NO <i>i</i> | AL GIORNO | )     | CAU  | SALE | моттуо                     |                |  |  |
| <u>Circolari</u>                                            | 3538                                             | CRIVELLI M         | IONICA                 | 01/03/20          | 02 (        | 01/03/200 | 2     | FER( | 010  | Ferie anni p               | reced.         |  |  |
|                                                             | 3538                                             | CRIVELLI M         | IONICA                 | 04/04/20          | 02 (        | 04/04/200 | 2     | FER( | 010  | Ferie anni p               | reced.         |  |  |
|                                                             | 3538                                             | CRIVELLI M         | IONICA                 | 05/04/20          | 02 (        | 05/04/200 | 2     | FER( | 010  | Ferie anni p               | reced.         |  |  |
|                                                             | 3538                                             | CRIVELLI M         | IONICA                 | 07/03/20          | 02 3        | 20/03/200 | 2     | MAL  | .010 | Malattia 10                | 0%             |  |  |
|                                                             | 3538                                             | CRIVELLI M         | IONICA                 | 29/03/20          | 02 3        | 29/03/200 | 2     | FER( | 010  | Ferie anni p               | reced. 🚽 🗸     |  |  |
|                                                             | •                                                |                    |                        |                   |             |           |       |      |      |                            |                |  |  |
| ¢]                                                          |                                                  |                    |                        |                   |             |           |       |      | 0    | Internet                   |                |  |  |

Questa pagina riguarda le assenze complete, cioè quelle di durata pari all'intera giornata, alla sola mattina o al solo pomeriggio.

Dalla pagina Situazione Assenze Complete è possibile:

- a) Visualizzare i giustificativi inseriti, digitando le date di inizio e fine consultazione (in formato gg/mm/aaaa, ricordandosi di digitare sempre "/") nelle apposite caselle, selezionando il dipendente (mediante l'apposito menu a tendina) e cliccando sul tasto AGGIORNA;
- b) Inserire nuovi giustificativi, entrando nella pagina di Modifica Assenza Completa, dopo aver selezionato il dipendente (mediante l'apposito menu a tendina), e cliccando sul tasto INSERISCI NUOVA VOCE;
- c) Modificare o cancellare un giustificativo inserito e non ancora trasferito al programma delle presenze. Cliccando sul numero di matricola relativo si entra nella pagina di Modifica Assenza Completa.

### a) Visualizzare i giustificativi inseriti

Nella pagina Situazione Assenze Complete, cliccando sul tasto **AGGIORNA** vengono visualizzate due tabelle.

Nella prima tabella sono contenute le informazioni relative ai giustificativi **NON trasferiti**, cioè quelli che l'utente può modificare o cancellare perchè non sono ancora stati trasferiti al programma delle presenze:

- 1) ID: matricola del dipendente, link alla pagina Modifica Assenza Completa;
- 2) NOMINATIVO: cognome e nome del dipendente;
- 3) DAL GIORNO: data di inizio validità del giustificativo inserito;
- 4) AL GIORNO: data di fine validità del giustificativo inserito;
- 5) CAUSALE: codice del giustificativo inserito ;
- 6) MOTIVO: breve descrizione del giustificativo inserito;
- 7) I/M/P: I=tutto il giorno, M=mattina, P=pomeriggio;
- 8) VAL: inserimento validato (S=validazione eseguita, N=no);
- 9) TRAS: trasferimento del giustificativo al programma delle presenze (S=trasferito, N=NON traferito);
- 10) ERRORE: eventuale specifica dell'errore per cui il giustificativo non è stato trasferito;
- 11) TR IN DATA: data in cui il giustificativo è stato trasferito al programma delle presenze (30/12/1899=non ancora trasferito).

In questa tabella è possibile eseguire l'ordinamento dei dati cliccando sul titolo della colonna (es. Cliccando su NOMINATIVO si otterrà l'ordinamento in ordine alfabetico dei dipendenti).

Nella seconda tabella sono contenute le informazioni relative ai giustificativi **consolidati**, cioè quelli che sono già stati trasferiti al programma delle presenze e quindi possono essere modificati o cancellati solo dall'Ufficio del Personale:

- 1) ID: matricola del dipendente;
- 2) NOMINATIVO: cognome e nome del dipendente;
- 3) DAL GIORNO: data di inizio validità del giustificativo inserito;
- 4) AL GIORNO: data di fine validità del giustificativo inserito;
- 5) CAUSALE: codice del giustificativo inserito;
- 6) MOTIVO: breve descrizione del giustificativo inserito;

### b) Inserire nuovi giustificativi

| Soluzione Intranet - Microso                 | ft Internet Explorer                                                                                  | _ 8 ×                      |
|----------------------------------------------|----------------------------------------------------------------------------------------------------|----------------------------|
|                                              | eferiti Strumenti ?                                                                                   | 19 A                       |
| -<br>                                        | 🕼 🔕 Cerca 📾 Preferiti 🛛 Cronologia 🛛 🖏 🚽 🗐                                                            |                            |
| Indirizzo                                    | v.it/presenze/sintranet/scripts/Giustificativi/Giustificativi.exe                                     | ]<br>∂Vai   Collegamenti ≫ |
| 1                                            |                                                                                                    | 1 4                        |
| Solari di Udine SpA                          | MODIFICA ASSENZA COMPLETA                                                                             |                            |
|                                              | UTENTE: BELLAVITA NICOLETTA                                                                           | HELP                       |
| Consultazione<br><u>Timbrature elaborate</u> | DIPENDENTE: PROVA NOSTRA                                                                              |                            |
| <u>Riepilogo saldi</u><br>Riepilogo diritti  | Modificare i parametri per questa voce.<br>Promoro CONFERMA per registrare i dati                     |                            |
| <u>Ticket mensa</u>                          | Premere RIPRISTINA per registrare i dati.<br>Premere RIPRISTINA per annullare le modifiche apportate. |                            |
| Permessi e recuperi                          | Premere il pulsante INDIETRO sulla barra degli strumenti per ritornare all.<br>visualizzazione        | а                          |
| Inserimento                                  | M5081228210116.                                                                                       |                            |
| Giustificazioni Complete                     | GG/MM/AAAA GG/MM/AAAA                                                                                 |                            |
| <u>Giustificazioni Parziali</u>              | DAL GIORNO AL GIORNO                                                                                  |                            |
| Convalida                                    | MOTIVAZIONE                                                                                           |                            |
| <u>Giustificazioni Complete</u>              | ANIGN10 – Assenze non giustificate                                                                    |                            |
| <u>Giustificazioni Parziali</u>              |                                                                                                    |                            |
| <u>Circolari</u>                             | Tutto il giorno 💌                                                                                     |                            |
|                                              | Conferma                                                                                              |                            |
|                                              | •                                                                                                    |                            |
| 🕗 Operazione completata                      | nī 🍥                                                                                                  | nternet                    |

In questa pagina è possibile inserire un nuovo giustificativo.

E' necessario digitare le date di inizio e fine validità del giustificativo nelle apposite caselle, il tipo di giustificativo dal menu a tendina MOTIVAZIONE,

E' necessario inserire le date di inizio e fine validità del giustificativo che si vuole inserire, dal menu a tendina Motivazione selezionare il giustificativo che si vuole inserire e nel menu a tendina periodo selezionare se il giustificativo deve essere applicato a tutto il giorno , mattina o pomeriggio.

Cliccando sul tasto CONFERMA il giustificativo viene inserito nella tabella dei giustificativi non trasferiti, cliccando sul tasto RIPRISTINA vengono cancellati i dati inseriti.

#### NOTA OPERATIVA:

- ✓ Il giustificativo viene inserito alla persona che compare sotto la voce DIPENDENTE, se il nominativo non è quello desiderato è necessario ritornare alla pagina Situazione Assenze Complete e selezionare dal menu a tendina il dipendente a cui si vuole inserire il giustificativo.
- ✓ Nel menu a tendina MOTIVAZIONE sono visualizzati solo i giustificativi che possono essere usufruiti ad intera giornata o a mezza giornata.

### c) Modificare o cancellare un giustificativo inserito

| 🎒 Soluzione Intranet - Microsof                                                                                                    | t Internet Explorer                                                                                                    | _ 8 ×   |
|----------------------------------------------------------------------------------------------------|----------------------------------------------------------------------------------------------------|---------|
| Eile Modifica Visualizza Pre                                                                                                    | feriti <u>S</u> trumenti <u>?</u>                                                                                                    |         |
| 🔄 🗢 Indietro 👻 🤿 🗸 🖞                                                                                                    | 🖞 🕲 Cerca 🗃 Preferiti 🥨 Cronologia 🖏 - 🎒 📃                                                                                                    |         |
| Indirizzo 🙆 http://maceprha.unip                                                                                                    | /.it/presenze/sintranet/scripts/Giustificativi/Giustificativi.exe                                                                                                    | 🔹 🤗 Vai |
| Collegamenti 🖉 Gestione Protocol                                                                                                    | lo 🕘 Pagina di Login 🖉 RILEVAZIONE PRESENZE                                                                                                    |         |
| Consultazione<br>Timbrature elaborate<br>Riepilogo saldi<br>Riepilogo saldi<br>Riepilogo saldi<br>Riepilogo diritti<br>Ticket mensa<br>Permessi e recuperi<br>Assenti / Presenti<br>Insertimento<br>Giustificazioni Complete<br>Giustificazioni Parziali<br>Timbrature omesse<br>Convalida<br>Giustificazioni Parziali<br>Timbrature omesse<br>Circolari | Image: State ALVINE PRESENCE     MODIFICA ASSENZA COMPLETA     Image: State ALVINE PRESENCE     Image: State ALVINE PRESENCE     Image: State ALVINE PRESENCE     Image: State ALVINE PRESENCE     Image: State ALVINE PRESENCE     Image: State ALVINE PRESENCE     Image: State ALVINE PRESENCE     Image: State ALVINE PRESENCE     Image: State ALVINE Presence State State     Image: State ALVINE Presence State State     Image: State ALVINE Presence State State     Image: State ALVINE Presence State State     Image: State ALVINE Presence State State State     Image: State ALVINE Presence State State |         |
| (t) Medifica questa uesa                                                                                                    |                                                                                                    |         |
| 🐑 Mounca questa voce                                                                                                    |                                                                                                    |         |

In questa pagina è possibile modificare un giustificativo già inserito ma non ancora trasferito al programma delle presenze.

E' possibile modificare la data di inizio e fine validità, la motivazione ed il periodo di riferimento del giustificativo. Mediante il tasto CONFERMA si modificano i dati secondo i nuovi inserimenti, con il tasto RIPRISTINA vengono annullate le modifiche apportate e ripresentati i dati inseriti precedentemente. Il tasto CANCELLA permette di eliminare il giustificativo precedentemente inserito per fare in modo che non venga trasferito al programma delle presenze.

# 3.2 Giustificazioni Parziali

| 🖉 Soluzione Intranet - Microsof                                                                                    | it Internet Ex                                                                                                    | plorer                 |                      |                     |                            |                    |          |          |       |          |         |                       | _ 8 ×        |
|----------------------------------------------------------------------------------------------------|----------------------------------------------------------------------------------------------------|------------------------|----------------------|---------------------|----------------------------|--------------------|----------|----------|-------|----------|---------|-----------------------|--------------|
| Eile Modifica Visualizza Pre                                                                                       | <u>File M</u> odifica <u>V</u> isualizza <u>P</u> referiti <u>S</u> trumenti <u>?</u>                                                                                                    |                        |                      |                     |                            |                    |          |          |       |          |         |                       |              |
| 🗘 Indietro 🗸 🖻 🖉 🖄 🖏 Cerca 🗟 Preferiti 🥨 Cronologia 🖏 🚽 🎒 📃                                                        |                                                                                                    |                        |                      |                     |                            |                    |          |          |       |          |         |                       |              |
| Indirizzo 🔊 http://maceprha.unip                                                                                   | v.it/presenze/si                                                                                                    | ntranet/scripts/Giusti | ficativi/Giustificat | ivi.exe             |                            |                    |          |          |       |          |         | •                     | <i>∂</i> Vai |
| Collegamenti 🖉 Gestione Protocol                                                                                   | llo 🧉 Pagina                                                                                                    | di Login 🛛 🙋 RILEVA    | ZIONE PRESENZ        | E                   |                            |                    |          |          |       |          |         |                       |              |
| Solari di Udine SpA<br>Consultazione<br>Timbrature<br>elaborate<br>Riepilogo saldi<br>Diopilogo diritti            | Solari di Udine SpA   STTUAZIONE ASSENZE PARZIALI     UTENTE   BRASCHI PAOLA     UTENTE   BRASCHI PAOLA     Situazione   Situazione giustificativi aggiornata.     Timbrature   GG/MM/AAAA     Baborate   GG/MM/AAAA     DAL   AL     GIORNO   [29/04/2002]     Aggioma |                        |                      |                     |                            |                    |          |          |       |          |         |                       |              |
| <u>Riepilogo diritti</u><br><u>Ticket mensa</u><br><u>Permessi e</u><br><u>recuperi</u><br><u>Assenti/Presenti</u> | GIORNO 01/01/2001 GIORNO 29/04/2002 Aggioma<br>DIPENDENTE PROVA NOSTRA - Matr. 9999997 I<br>Inserisci nuova voce                                                                                                    |                        |                      |                     |                            |                    |          |          |       |          |         |                       |              |
| <u>Giustificazioni</u><br><u>Complete</u><br><u>Giustificazioni</u><br><u>Parziali</u>                             | Giusti                                                                                                    | ficativi n             | on trasf             | eriti.              |                            |                    |          |          |       |          |         |                       |              |
| <u>Timbrature</u><br><u>omesse</u>                                                                                 | ID                                                                                                    | <u>NOMINATIVO</u>      | <u>DAL</u><br>GIORNO | <u>AL</u><br>GIORNO | <u>DALLE</u><br><u>ORE</u> | <u>ALLE</u><br>ORE |          |          |       | TRAS     | ERRORE  | <u>TR. IN</u><br>DATA |              |
| Convalida<br>Giustificazioni                                                                                       | <u>9999997</u>                                                                                                    | PROVA<br>NOSTRA        | 21/01/2002           | 21/01/2002          | 12:00                      | 13:00              | D ESTO10 | Missione | s     | N        |         | 30/12/1899            |              |
| <u>Giustificazioni</u><br><u>Parziali</u>                                                                          | Giusti                                                                                                    | ficativi co            | onsolida             | ti.                 |                            |                    |          |          |       |          |         |                       |              |
| <u>Timbrature</u><br><u>omesse</u>                                                                                 | ID                                                                                                    | ΝΟΜΙΝΑΤΙΨΟ             | DAL<br>GIORNO        | AL<br>GIORNO        | ORAIN                      | IZIO               | ORAFINE  | CAUSALE  | мот   | ινο      |         |                       |              |
| <u>Circolari</u>                                                                                                   | 9999997                                                                                                    | PROVA<br>NOSTRA        | 01/02/2002           | 01/02/2002          | 1                          | 0:00               | 13:00    | PER185   | PR m  | otivi fa | amiglia |                       |              |
|                                                                                                    | 9999997                                                                                                    |                        | 01/02/2002           | 01/02/2002          | 1                          | 3:00               | 14:00    | MEN010   | Pausa | a mens   | a       |                       | -            |
| ¢)                                                                                                    |                                                                                                    |                        |                      |                     |                            |                    |          |          |       |          | 🥝 Inte  | ernet                 |              |

Questa pagina riguarda le assenze parziali, cioè quelle usufriute ad ore. Dalla pagina Situazione Assenze Parziali è possibile:

- a) Visualizzare i giustificativi inseriti, digitando le date di inizio e fine consultazione (in formato gg/mm/aaaa, ricordandosi di digitare sempre "/") nelle apposite caselle selezionando il dipendente (mediante l'apposito menu a tendina) e cliccando sul tasto AGGIORNA;
- b) Inserire nuovi giustificativi, entrando nella pagina di Modifica Assenza Parziale, dopo aver selezionato il dipendente (mediante l'apposito menu a tendina), e cliccando sul tasto INSERISCI NUOVA VOCE;
- c) Modificare o cancellare un giustificativo inserito e non ancora trasferito al programma delle presenze. Cliccando sul numero di matricola relativo si entra nella pagina di Modifica Assenza parziale.

### a) Visualizzare i giustificativi inseriti

Le tabelle visualizzate ed il significato dei relativi campi sono identici a quelli della pagina Situazione Assenze Complete. Si faccia quindi riferimento al capitolo 3.1 paragrafo a).

### b) Inserire nuovi giustificativi

| 🚰 Soluzione Intranet - Microso                                                                                                    | oft Internet Explorer                                                                                                    | <u>_ 8 ×</u> |
|----------------------------------------------------------------------------------------------------|----------------------------------------------------------------------------------------------------|--------------|
| Eile Modifica Visualizza Pro                                                                                                    | referiti <u>S</u> trumenti <u>?</u>                                                                                                    |              |
| 🖙 Indietro 👻 🤿 🖉                                                                                                    | 🖄 🕅 Cerca 🗟 Preferiti 🥨 Cronologia 🖏 - 🎒 📃                                                                                                    |              |
| Indirizzo 🖉 http://maceprha.unip                                                                                                    | pv.it/presenze/sintranet/scripts/Giustificativi/Giustificativi.exe                                                                                                    | 💌 🥟 Vai      |
| Collegamenti 🖉 Gestione Protoco                                                                                                    | ollo 🕘 Pagina di Login 🖉 RILEVAZIONE PRESENZE                                                                                                    |              |
| Solari di Udine SpA                                                                                                    | MODIFICA ASSENZA PARZIALE                                                                                                    |              |
|                                                                                                    | UTENTE: BRASCHI PAOLA HELP                                                                                                    |              |
| Consultazione<br>Timbrature<br>elaborate<br>Riepilogo saldi<br>Riepilogo diritti<br>Ticket mensa<br>Permessi e<br>recuperi<br>Assenti/Presenti | DIPENDENTE:PROVA NOSTRAModificare i parametri per questa voce.Premere CONFERMA per registrare i dati.Premere RIPRISTINA per annullare le modificheapportate.Premere il pulsante INDIETRO sulla barra deglistrumenti per ritornare alla visualizzazione. |              |
| Inserimento                                                                                                    | GG/MM/AAAA GG/MM/AAAA                                                                                                    |              |
| <u>Giustificazioni</u><br><u>Complete</u>                                                                                                    | DAL GIORNO AL GIORNO                                                                                                    |              |
| <u>Giustificazioni</u><br><u>Parziali</u>                                                                                                    |                                                                                                    |              |
| <u>Timbrature</u>                                                                                                    | MOTIVAZIONE                                                                                                    |              |
| Convalida                                                                                                    | ANG010 – Assenza non giustificata 🔽                                                                                                    |              |
| <u>Giustificazioni</u><br><u>Complete</u>                                                                                                    | Conferma                                                                                                    |              |
| <u>Giustificazioni</u><br><u>Parziali</u>                                                                                                    |                                                                                                    |              |
| <u>Timbrature</u><br>omesse                                                                                                    |                                                                                                    |              |
| <u>Circolari</u>                                                                                                    |                                                                                                    |              |
|                                                                                                    |                                                                                                    |              |
|                                                                                                    |                                                                                                    |              |
| 😂 Operazione completata                                                                                                    | 🌒 🔮 Internet                                                                                                    |              |

In questa pagina è possibile inserire un nuovo giustificativo ad ore.

E' necessario inserire la data e l'ora di inizio e fine validità del giustificativo che si vuole inserire, dal menu a tendina Motivazione selezionare il giustificativo che si vuole inserire.

Cliccando sul tasto CONFERMA il giustificativo viene inserito nella tabella dei giustificativi non trasferiti, cliccando sul tasto RIPRISTINA vengono cancellati i dati inseriti.

#### NOTA OPERATIVA:

- ✓ Il giustificativo viene inserito alla persona che compare sotto la voce DIPENDENTE, se il nominativo non è quello desiderato è necessario ritornare alla pagina Situazione Assenze Complete e selezionare dal menu a tendina il dipendente a cui si vuole inserire il giustificativo.
- ✓ Nel menu a tendina MOTIVAZIONE sono visualizzati solo i giustificativi che possono essere usufruiti ad ore.

#### c) Modificare o cancellare un giustificativo

| Soluzione Intranet - Microso                                                                                                    | oft Internet Explorer                                                                                            |                                                                             |                                                                                 |                                    |      |                | _ 8 ×   |
|----------------------------------------------------------------------------------------------------|----------------------------------------------------------------------------------------------------|-----------------------------------------------------------------------------|---------------------------------------------------------------------------------|------------------------------------|------|----------------|---------|
| <u> </u>                                                                                                    | eferiti <u>S</u> trumenti <u>?</u>                                                                               |                                                                             |                                                                                 |                                    |      |                |         |
| 🔄 🕂 Indietro 👻 🔿 🖉                                                                                                    | 🖄 🔕 Cerca 🖻 Pr                                                                                                   | referiti 🎯Cronologia                                                        | B- 🥔 🗉                                                                          |                                    |      |                |         |
| Indirizzo 🕼 http://maceprha.uni                                                                                                    | pv.it/presenze/sintranet/                                                                                        | scripts/Giustificativi/Giustil                                              | icativi.exe                                                                     |                                    |      |                | ▼ 🔗 Vai |
| Collegamenti 🖉 Gestione Protoco                                                                                                    | ollo 🛛 🧔 Pagina di Login                                                                                         | RILEVAZIONE PRESI                                                           | ENZE                                                                            |                                    |      |                |         |
| Solari di Udine SpA<br>Consultazione<br>Timbrature<br>elaborate<br>Riepilogo saldi<br>Riepilogo diritti<br>Ticket mensa                          | MODIFICA AS<br>UTENTE:<br>DIPENDENTE:<br>Modificare i<br>Premere COI<br>Premere RIP<br>apportate.<br>Premere CAI | SENZA PARZIALE<br>BR<br>Parametri per c<br>NFERMA per reg<br>RISTINA per ar | ASCHI PAOL<br>OVA NOSTR<br>Juesta voce.<br>Jistrare i dati.<br>Jinullare le mod | <b>.A</b><br><b>A</b><br>difiche   | HELP |                |         |
| <u>Permessi e</u><br><u>recuperi</u><br><u>Assenti/Presenti</u><br>Inserimento                                                                   | Premere CAP<br>Premere il p<br>strumenti pe                                                                      | NCELLA per elin<br>ulsante INDIET<br>er ritornare alla                      | ninare II giusti<br>RO sulla barra<br>visualizzazior                            | ficativo.<br>a degli<br>ne.        |      |                |         |
| <u>Giustificazioni</u><br><u>Complete</u><br><u>Giustificazioni</u><br><u>Parziali</u>                                                           | DAL GIORNO                                                                                                    | GG/MM/AAAA<br>21/01/2002<br>HH: MM                                          | AL GIORNO                                                                       | GG/MM/AAAA<br>21/01/2002<br>HH: MM |      |                |         |
| <u>Timbrature</u><br>omesse                                                                                                    | DALLE ORE                                                                                                    | 12:00                                                                       | ALLE ORE                                                                        | 13:00                              |      |                |         |
| Convalida                                                                                                    | EST010 - Missi                                                                                                   | one                                                                         |                                                                                 |                                    |      |                |         |
| <u>Giustificazioni</u><br><u>Complete</u><br><u>Giustificazioni</u><br><u>Parziali</u><br><u>Timbrature</u><br><u>omesse</u><br><u>Circolari</u> | Conferma                                                                                                    | Ripri                                                                       | stina                                                                           | Cancella                           |      |                |         |
| 🛃 Modifica questa voce                                                                                                    | -                                                                                                    |                                                                             |                                                                                 |                                    |      | 🔹 🚺 😵 Internet |         |

In questa pagina è possibile modificare un giustificativo già inserito ma non ancora trasferito al programma delle presenze.

E' possibile modificare la motivazione del giustificativo, la data e l'ora di inizio e fine validità. Mediante il tasto CONFERMA si modificano i dati secondo i nuovi inserimenti, con il tasto RIPRISTINA vengono annullate le modifiche apportate e ripresentati i dati inseriti precedentemente. Il tasto CANCELLA permette di eliminare il giustificativo precedentemente inserito per fare in modo che non venga trasferito al programma delle presenze.

# 3.3 Timbrature Omesse

| Soluzione Intranet - Microso        | t Internet Explorer                                        |                                                                                                    |
|-------------------------------------|------------------------------------------------------------|----------------------------------------------------------------------------------------------------|
| File Modifica Visualizza Pre        | feriti Strumenti ?                                         | 1990 - 1990 - 1990 - 1990 - 1990 - 1990 - 1990 - 1990 - 1990 - 1990 - 1990 - 1990 - 1990 - 1990 - 1990 - 1990 - |
| 🔄 🕂 Indietro 🕞 🚽 🙆                  | 🖞 🔍 Cerca 🖻 Preferiti 🥨 Cronologia 🛛 🖳 🗐                   |                                                                                                    |
| Indirizzo 🛃 http://sda.unipv.it/pr  | esenze/sintranet/scripts/Giustificativi/Giustificativi.exe | 💌 🤗 Vai                                                                                                    |
| Collegamenti 🖉 Gestione Protoco     | lo 🕘 Pagina di Login 🖉 RILEVAZIONE PRESENZE                |                                                                                                    |
| Solari di Udine SpA                 | INSERIMENTO TIMBRATURE OMESSE                              |                                                                                                    |
|                                     | UTENTE GALMOZZI LAURA                                      |                                                                                                    |
| Consultazione                       |                                                            |                                                                                                    |
| <u>Timbrature</u>                   | GG/MM/AAAA GG/MM/AAAA                                      |                                                                                                    |
| <u>elaborate</u><br>Rienilogo saldi | DAL AL AL AL ACTION 17/06/2003                             |                                                                                                    |
| mensili                             | GIORNO GIORNO GIORNO GIORNO                                |                                                                                                    |
| <u>Riepilogo diritti</u>            | DIPENDENTE PROVA NOSTRA - Matr. 9999997                    |                                                                                                    |
| <u>Ticket mensa</u>                 |                                                            |                                                                                                    |
| <u>Permessi e</u><br>recuperi       | Inserisci nuova voce                                       |                                                                                                    |
| Assenti/Presenti                    |                                                            | _                                                                                                    |
| Inserimento                         |                                                            |                                                                                                    |
| Giustificazioni                     |                                                            | _                                                                                                    |
| <u>Complete</u>                     | 99999997 PROVA 16/05/2003 13:00 E Badge S N 30/12/18       | 99                                                                                                    |
| <u>Barziali</u>                     | NOOTKA Sinagnetizzato                                      |                                                                                                    |
| <u>Timbrature</u>                   |                                                            |                                                                                                    |
| <u>omesse</u><br>Convolida          |                                                            |                                                                                                    |
| Giustificazioni                     |                                                            |                                                                                                    |
| Complete                            |                                                            |                                                                                                    |
| <u>Giustificazioni</u><br>Darziali  |                                                            |                                                                                                    |
| Timbrature                          |                                                            |                                                                                                    |
| omesse                              |                                                            |                                                                                                    |
| <u>Circolari</u>                    |                                                            |                                                                                                    |
|                                     |                                                            |                                                                                                    |
| 🕘 Operazione completata             |                                                            | 🥑 Internet                                                                                                    |

Questa pagina riguarda le omesse timbrature.

Dalla pagina Situazione Timbrature è possibile:

- a) Visualizzare le timbrature inserite manualmente <u>e non ancora</u> <u>trasferite al programma delle presenze</u>, digitando le date di inizio e fine consultazione (in formato gg/mm/aaaa, ricordandosi di digitare sempre "/") nelle apposite caselle, selezionando il dipendente (mediante l'apposito menu a tendina) e cliccando sul tasto Aggiorna; <u>una volta trasferite al sistema centrale le timbraure omesse inserite</u> <u>non vengono più visualizzate in guesta pagina;</u>
- b) Inserire manualmente le timbrature, entrando nella pagina di Modifica Timbratura, dopo aver selezionato il dipendente (mediante l'apposito menu a tendina), e cliccando sul tasto INSERISCI NUOVA VOCE;
- c) Modificare o cancellare una timbratura inserite manualmente e non ancora trasferita al programma delle presenze. Cliccando sul numero di matricola relativo si entra nella pagina di Modifica Timbratura.

### a) Visualizzare le timbrature inserite

Nella pagina Situazione Timbrature, cliccando sul tasto **AGGIORNA** viene visualizzata la seguente tabella:

1) ID: matricola del dipendente <u>sottolineata in quanto link</u> alla pagina Modifica Timbratura;

- 2) DATA: data di validità della timbratura;
- 3) ALLE ORE: ora della timbratura manuale;
- 4) E/U: E=entrata, U=uscita;
- 5) MOTIVO: causa della omessa timbratura;
- 6) VAL: inserimento validato (S=validazione eseguita, N=no);
- 7) TR.IN DATA: data dell'avvenuto trasferimento al programma delle presenze (30/12/1899=non ancora trasferito);

In questa tabella è possibile eseguire l'ordinamento dei dati cliccando sul titolo della colonna (es. Cliccando su NOMINATIVO si otterrà l'ordinamento in ordine alfabetico dei dipendenti).

### b) Inserire manualmente le timbrature

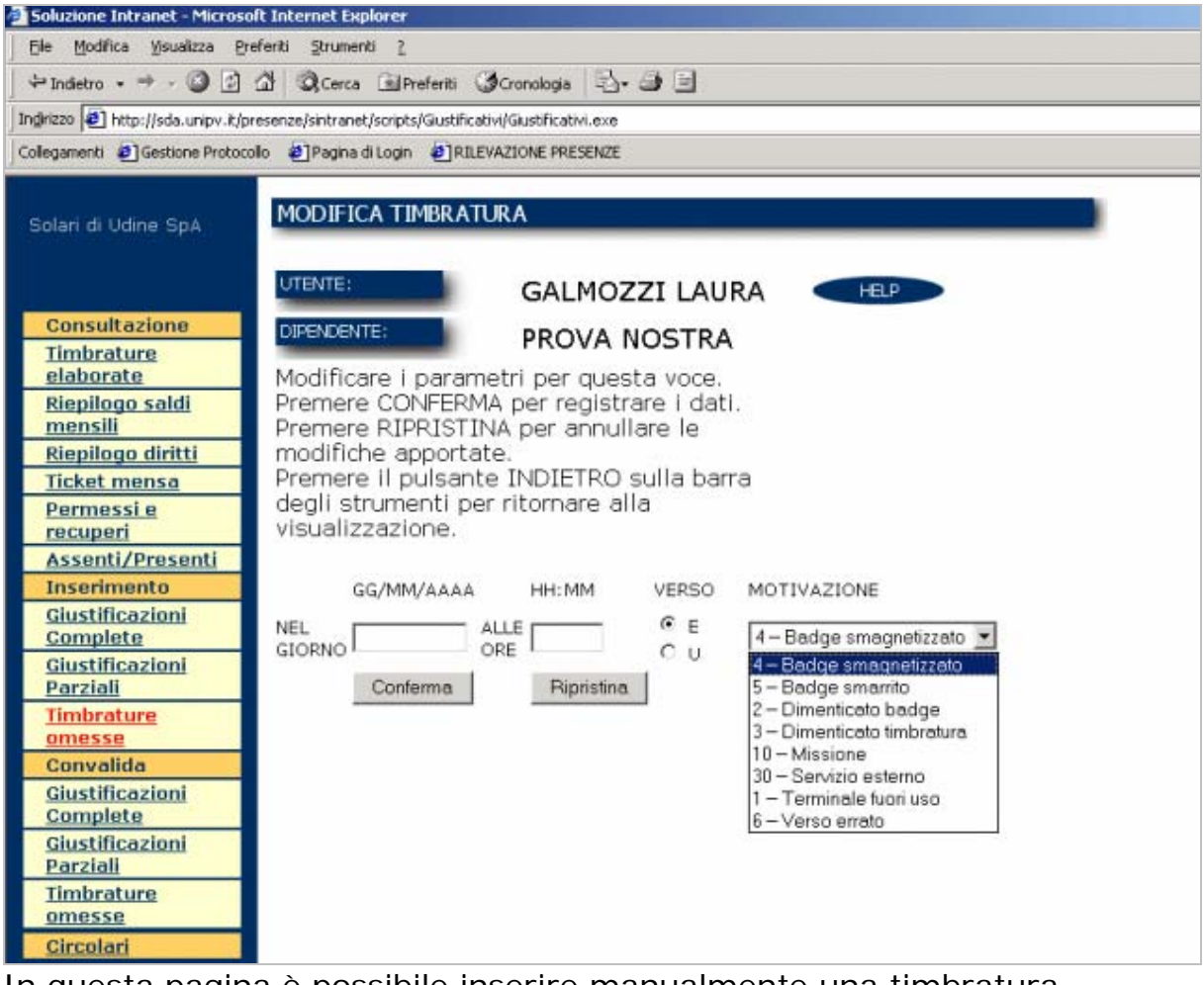

In questa pagina è possibile inserire manualmente una timbratura. E' necessario inserire la data, l'ora, il verso (E=entrata, U=uscita) della omessa timbratura, selezionare dall'apposito menu a tendina la

motivazione di tale mancanza.

#### NOTA OPERATIVA:

✓ La timbratura viene inserita alla persona che compare sotto la voce DIPENDENTE, se il nominativo non è quello desiderato è necessario ritornare alla pagina **Situazione** 

**Timbrature** e selezionare dal menu a tendina il dipendente a cui si vuole inserire manualmente la timbratura.

✓ <u>Per modificare il verso di una timbratura effettuata erroneamente dal dipendente è</u> necesario selezionare la voce 6 – Verso errato

| Soluzione Intranet - Microso                                                                                                    | ft Internet Explorer                                                                                                    | _ 8 | X  |
|----------------------------------------------------------------------------------------------------|----------------------------------------------------------------------------------------------------|-----|----|
|                                                                                                    | feriti Strumenti ?                                                                                                    | 1   | 1  |
|                                                                                                    | 쇼 @Cerca 🗟 Preferiti ③Cronologia 🗟 - 🥔 🖃                                                                                                    |     |    |
| Indirizzo 🙋 http://maceprha.unip                                                                                                    | v.lt/presenze/sintranet/scripts/Giustificativi/Giustificativi.exe                                                                                                    | ▼   | зі |
| Collegamenti 🙆 Gestione Protoco                                                                                                    | llo 🕖 Pagina di Login 🖉 RILEVAZIONE PRESENZE                                                                                                    |     |    |
| Solari di Udine SpA                                                                                                    | MODIFICA TIMBRATURA                                                                                                    |     | =  |
|                                                                                                    | UTENTE: BRASCHI PAOLA HELP                                                                                                    |     |    |
| ConsultazioneTimbrature<br>elaborateRiepilogo saldiRiepilogo dirittiTicket mensaPermessi e<br>recuperiAssenti/PresentiInserimentoGiustificazioni<br>CompleteGiustificazioni<br>ParzialiTimbrature<br>omesseConvalidaGiustificazioni<br>pompleteGiustificazioni<br>Timbrature<br>omesseGiustificazioni<br>CompleteGiustificazioni<br>CompleteGiustificazioni<br>CompleteGiustificazioni<br>CompleteGiustificazioni<br>CompleteGiustificazioni<br>CompleteGiustificazioni<br>CompleteGiustificazioni<br>CompleteGiustificazioni<br>CompleteGiustificazioni<br>CompleteGiustificazioni<br>CompleteGiustificazioni<br>CompleteCincolari | DEFENCENTE:   PROVA NOSTRA     Modificare i parametri per questa voce.   Premere CONFERMA per registrare i dati.     Premere CONFERMA per registrare i dati.   Premere RIPRISTINA per annullare le modifiche apportate.     Premere CANCELLA per eliminare il giustificativo.   Premere il pulsante INDIETRO sulla barra degli strumenti per ritornare alla visualizzazione.     GG/MM/AAAA   HH:MM   VERSO     MOTIVAZIONE |     |    |
|                                                                                                    |                                                                                                    |     |    |

#### c) Modificare o cancellare una timbratura manuale

In questa pagina è possibile modificare o cancellare una timbratura inserita manualmente e non ancora trasferite al programma delle presenze.

E' possibile modificare la data, l'ora, il verso (E=entrata, U=uscita) e la motivazione della omessa timbratura. Mediante il tasto CONFERMA si modificano i dati secondo i nuovi inserimenti, con il tasto RIPRISTINA vengono annullate le modifiche apportate e ripresentati i dati inseriti precedentemente. Il tasto CANCELLA permette di eliminare il giustificativo precedentemente inserito per fare in modo che non venga trasferito al programma delle presenze.

# 4 Menu Principale: Convalida

Normalmente gli utenti intranet non dovrebbero aver necessità di utilizzare le pagine seguenti in quanto i giustificativi da loro inseriti sono già validati, quindi vengono trasferiti ogni notte in maniera automatica al programma delle presenze.

Le pagine sotto descritte dovranno essere utilizzate nel caso di errori di trasferimento al programma delle presenze. Nel caso in cui un giustificativo non venga traserito correttamente al programma delle presenze, l'utente dovrà convalidare il giustificativo per fare in modo che venga acquisito all'acquisizione successiva.

Le pagine sotto descritte possono essere anche utilizzate nei casi particolari in cui l'utente intranet abbia già inserito un giustificativo che per vari motivi non deve essere ancora trasferito al programma delle presenze.

# 4.1 Giustificazioni Complete

| 🚰 Soluzione Intranet - Microso                                                                                 | ft Internet Ex               | plorer                                                       |                                           |                     |              |                        |          |             |            |   | _ 8 ×        |
|----------------------------------------------------------------------------------------------------|------------------------------|--------------------------------------------------------------|-------------------------------------------|---------------------|--------------|------------------------|----------|-------------|------------|---|--------------|
| <u> </u>                                                                                                    | eferiti <u>S</u> trume       | nti <u>?</u>                                                 |                                           |                     |              |                        |          |             |            |   | -            |
| 🖙 Indietro 🔹 🤿 🧹 🔯                                                                                             | 삶 🔍 🔍 Cerca                  | a 🗟 Preferiti 🎯                                              | Ironologia 🛛 🖏 🗸                          | <b>s</b> E          |              |                        |          |             |            |   |              |
| Indirizzo 🙋 http://maceprha.unip                                                                               | v.it/presenze/si             | intranet/scripts/Giustif                                     | icativi/Giustificativi                    | .exe                |              |                        |          |             |            | - | <i>∂</i> Vai |
| Collegamenti 🖉 Gestione Protoco                                                                                | ollo 🧧 Pagina                | di Login 🛛 🙋 RILEVA                                          | ZIONE PRESENZE                            |                     |              |                        |          |             |            |   |              |
| Solari di Udine SpA                                                                                            | CONVAL                       | IDA ASSENZE                                                  |                                           |                     |              | HELP                   |          |             |            |   |              |
| Consultazione<br>Timbrature<br>elaborate<br>Riepilogo saldi<br>Riepilogo diritti<br>Ticket mensa<br>Permessi e | Situazio<br>DIP<br> PP<br> C | DNE GIUSTIFICA<br>ENDENTE:<br>ROVA NOSTRA - M<br>Conferma Re | utivi aggiorr<br>Matr. 9999997<br>imposta | nata.               | CONVAI       | LIDA TUTTE 🗖           |          |             |            |   |              |
| recuperi<br>Assenti/Presenti<br>Inserimento                                                                    | ID                           | <u>NOMINATIVO</u>                                            | <u>DAL</u><br>GIORNO                      | <u>AL</u><br>GIORNO | <u>I/M/P</u> | ΜΟΤΙΥΟ                 | VAL      | <u>tras</u> |            |   |              |
| Giustificazioni<br>Complete                                                                                    | 9999997                      | PROVA<br>NOSTRA                                              | 22/04/2002                                | 26/04/2002          | I            | Ferie anno<br>corrente | s⊙<br>NO | N           |            |   |              |
| <u>Giustificazioni</u><br><u>Parziali</u>                                                                      |                              |                                                              |                                           |                     |              |                        |          |             |            |   |              |
| <u>Timbrature</u><br>omesse                                                                                    |                              |                                                              |                                           |                     |              |                        |          |             |            |   |              |
| Convalida                                                                                                    |                              |                                                              |                                           |                     |              |                        |          |             |            |   |              |
| <u>Giustificazioni</u><br><u>Complete</u>                                                                      |                              |                                                              |                                           |                     |              |                        |          |             |            |   |              |
| <u>Giustificazioni</u><br><u>Parziali</u>                                                                      |                              |                                                              |                                           |                     |              |                        |          |             |            |   |              |
| <u>Timbrature</u><br>omesse                                                                                    |                              |                                                              |                                           |                     |              |                        |          |             |            |   |              |
| <u>Circolari</u>                                                                                               |                              |                                                              |                                           |                     |              |                        |          |             |            |   |              |
| Diperazione completata                                                                                         | -                            |                                                              |                                           |                     |              |                        |          |             | 🤣 Internet |   |              |
|                                                                                                    |                              |                                                              |                                           |                     |              |                        |          |             |            |   |              |

In questa pagina è possibile invalidare o convalidare tutti i giustificativi riguardanti le assenze complete inseriti dell'utente ma non ancora traferiti al programma delle presenze.

Per ogni giustificativo è possibile modificare il valore del campo VAL selezionando s oppure N.

E' possibile invalidare o convalidare tutti i giustificativi contemporaneamente mettendo o togliendo il segno di spunta alla voce CONVALIDA TUTTE.

Cliccando sul tasto conferma vengono eseguite le operazioni effettuate, cliccando sul tasto Reimposta viene nuovamente visualizzata la situazione precedente.

Viene visualizzata la seguente tabella:

- 1) ID: matricola del dipendente;
- 2) NOMINATIVO: cognome e nome del dipendente;
- 3) DAL GIORNO: data di inizio validità del giustificativo inserito;
- 4) AL GIORNO: data di fine validità del giustificativo inserito;
- 5) I/M/P: I=tutto il giorno, M=mattina, P=pomeriggio;
- 6) MOTIVO: breve descrizione del giustificativo inserito;
- 7) VAL: S=validato, N=non validato;
- 8) TRAS: trasferimento del giustificativo al programma delle presenze (S=trasferito, N=NON traferito);

In questa tabella è possibile eseguire l'ordinamento dei dati cliccando sul titolo della colonna (es. Cliccando su NOMINATIVO si otterrà l'ordinamento in ordine alfabetico dei dipendenti).

# 4.2 Giustificazioni Parziali

| 🖉 Soluzione Intranet - Microso            | ft Internet Ex         | plorer                  |                        |            |        |         |          |          |      |       |       | _ | . 8 × |
|-------------------------------------------|------------------------|-------------------------|------------------------|------------|--------|---------|----------|----------|------|-------|-------|---|-------|
| Eile Modifica Visualizza Pre              | eferiti <u>S</u> trume | nti <u>?</u>            |                        |            |        |         |          |          |      |       |       |   | -     |
| 🗘 🖓 Indietro 🗸 🔿 🗸                        | 삶 Q.Cerca              | 🗈 🖭 Preferiti 🔇         | Cronologia 🛛 🗟         | • 🎒 🗐      |        |         |          |          |      |       |       |   |       |
| Indirizzo 🙋 http://maceprha.unip          | v.it/presenze/s        | intranet/scripts/Giusti | ificativi/Giustificati | vi.exe     |        |         |          |          |      |       |       | • | ∂Vai  |
| Collegamenti 🖉 Gestione Protoco           | illo 🧧 Pagina          | di Login 🛛 🤌 RILEVA     | ZIONE PRESENZE         | :          |        |         |          |          |      |       |       |   |       |
| Solari di Udine SpA                       | CONVA                  | lida assenze            | E PARZIALI             |            |        |         |          |          |      |       |       |   |       |
|                                           | UTENTE                 | BRASCHI PA              | OLA                    |            | •      | HELF    |          |          |      |       |       |   |       |
| Consultazione                             | Situazio               | one aiustifica          | ativi addior           | mata.      |        |         |          |          |      |       |       |   |       |
| <u>Timbrature</u>                         |                        | 9                       | 00                     |            |        |         |          |          |      |       |       |   |       |
| Riepilogo saldi                           | DIP                    | ENDENTE:                | 1 . 0000007            |            |        |         |          |          |      |       |       |   |       |
| Riepilogo diritti                         | I PF                   | UVANUSTRA-              | Matr. 9999997          | •          |        |         |          |          |      |       |       |   |       |
| Ticket mensa                              |                        | Conferma Re             | eimposta               |            | CONVAL | IDA TUI | ГТЕ 🗆    |          |      |       |       |   |       |
| Permessi e                                |                        |                         |                        |            |        |         |          |          |      |       |       |   |       |
| Assenti/Presenti                          | ID                     | NOMINATIVO              | DAL                    | AL         | DALLE  | ALLE    | ΜΟΤΙΥΟ   | VAL      | TRAS |       |       |   |       |
| Inserimento                               |                        |                         | GIORNO                 | GIURNU     | URE    | URE     |          |          |      |       |       |   |       |
| <u>Giustificazioni</u><br><u>Complete</u> | 9999997                | PROVA<br>NOSTRA         | 21/01/2002             | 21/01/2002 | 12:00  | 13:00   | Missione | s⊙<br>NO | N    |       |       |   |       |
| <u>Giustificazioni</u><br><u>Parziali</u> |                        |                         |                        |            |        |         |          |          |      |       |       |   |       |
| <u>Timbrature</u>                         |                        |                         |                        |            |        |         |          |          |      |       |       |   |       |
| Convalida                                 |                        |                         |                        |            |        |         |          |          |      |       |       |   |       |
| <u>Giustificazioni</u><br><u>Complete</u> |                        |                         |                        |            |        |         |          |          |      |       |       |   |       |
| <u>Giustificazioni</u><br><u>Parziali</u> |                        |                         |                        |            |        |         |          |          |      |       |       |   |       |
| <u>Timbrature</u>                         |                        |                         |                        |            |        |         |          |          |      |       |       |   |       |
| <u>omesse</u>                             |                        |                         |                        |            |        |         |          |          |      |       |       |   |       |
| GITCOIATI                                 |                        |                         |                        |            |        |         |          |          |      |       |       |   |       |
|                                           |                        |                         |                        |            |        |         |          |          |      |       |       |   |       |
| <b>御</b> ]                                |                        |                         |                        |            |        |         |          |          |      | 🙆 Int | ernet |   |       |
|                                           |                        |                         | I.a. !                 | l'alana    |        |         | • -l     | 44       |      | <br>  |       |   |       |

In questa pagina è possibile invalidare o convalidare tutti i giustificativi riguardanti le assenze parziali inseriti dell'utente ma non ancora traferiti al programma delle presenze.

Per ogni giustificativo è possibile modificare il valore del campo VAL selezionando s o N.

E' possibile invalidare o convalidare tutti i giustificativi contemporaneamente mettendo o togliendo il segno di spunta alla voce CONVALIDA TUTTE.

Cliccando sul tasto conferma vengono eseguite le operazioni effettuate, cliccando sul tasto Reimposta viene nuovamente visualizzata la situazione precedente.

Viene visualizzata la seguente tabella:

- 1) ID: matricola del dipendente;
- 2) NOMINATIVO: cognome e nome del dipendente;
- 3) DAL GIORNO: data di inizio validità del giustificativo inserito;
- 4) AL GIORNO: data di fine validità del giustificativo inserito;
- 5) DALLE ORE: ora di inizio validità del giustificativo inserito;
- 6) ALLE ORE: ora di fine validità del giustificativo inserito;
- 7) MOTIVO: breve descrizione del giustificativo inserito;
- 8) VAL: S=validato, N=non validato;

9) TRAS: trasferimento del giustificativo al programma delle presenze (S=trasferito, N=NON traferito);

In questa tabella è possibile eseguire l'ordinamento dei dati cliccando sul titolo della colonna (es. Cliccando su NOMINATIVO si otterrà l'ordinamento in ordine alfabetico dei dipendenti).

## 4.3 Timbrature Omesse

| Soluzione Intranet - Microsol               | ft Internet Ex         | plorer                    |                      |        |            |                        |          |     |            | _ 8 ×   |
|---------------------------------------------|------------------------|---------------------------|----------------------|--------|------------|------------------------|----------|-----|------------|---------|
| Eile Modifica Visualizza Pre                | eferiti <u>S</u> trume | nti <u>?</u>              |                      |        |            |                        |          |     |            |         |
| ] 🔄 Indietro 👻 🤿 🖉 👔                        | 쇼 🗍 🔍 Cerca            | n 🔊 Preferiti 🎯 C         | ronologia 🛛 🖏        | · 🥼 📃  |            |                        |          |     |            |         |
| ] Indirizzo 🛃 http://maceprha.unip          | v.it/presenze/si       | intranet/scripts/Giustifi | cativi/Giustificativ | /i.exe |            |                        |          |     | •          | ] 🔗 Vai |
| Collegamenti 🖉 Gestione Protoco             | llo \land 🙋 Pagina     | di Login 🛛 🙋 RILEVAZ      | IONE PRESENZE        |        |            |                        |          |     |            |         |
| Solari di Udine SpA                         |                        |                           | JRE                  |        |            | HELP                   |          | -   |            |         |
| Consultazione                               | Cituaziz               | opo giustifica            | tivi addior          | nata   |            |                        |          |     |            |         |
| Timbrature<br>elaborate                     |                        | ENDENTE:                  | tivi aggioi          | nata.  | _          |                        |          |     |            |         |
| <u>Riepilogo salai</u><br>Riepilogo diritti | PP                     | ROVA NOSTRA - M           | latr. 9999997        |        | ·          |                        |          |     |            |         |
| Ticket mensa                                | C                      | onferma Rei               | mposta               |        | C          | ONVALIDA TUTTE 🗖       |          |     |            |         |
| Permessi e<br>recuperi                      |                        |                           |                      | ALLE   |            |                        |          |     |            |         |
| Assenti/Presenti                            | ID                     | NOMINATIVO                | <u>DATA</u>          | ORE    | <u>E/U</u> | ΜΟΤΙΥΟ                 | VAL      | TR. |            |         |
| Inserimento<br>Giustificazioni<br>Complete  | 9999997                | PROVA NOSTRA              | 28/01/2001           | 08:00  | E          | Badge<br>smagnetizzato | s⊙<br>NO | N   |            |         |
| <u>Giustificazioni</u><br><u>Parziali</u>   |                        |                           |                      |        |            |                        |          |     |            |         |
| <u>Timbrature</u><br><u>omesse</u>          |                        |                           |                      |        |            |                        |          |     |            |         |
| Convalida                                   |                        |                           |                      |        |            |                        |          |     |            |         |
| <u>Complete</u>                             |                        |                           |                      |        |            |                        |          |     |            |         |
| <u>Giustificazioni</u><br><u>Parziali</u>   |                        |                           |                      |        |            |                        |          |     |            |         |
| <u>Timbrature</u>                           |                        |                           |                      |        |            |                        |          |     |            |         |
| Circolari                                   |                        |                           |                      |        |            |                        |          |     |            |         |
|                                             |                        |                           |                      |        |            |                        |          |     |            |         |
|                                             |                        |                           |                      |        |            |                        |          |     |            |         |
| Ø                                           |                        |                           |                      |        |            |                        |          |     | 🔮 Internet |         |
|                                             |                        |                           |                      |        |            |                        |          |     |            |         |

In questa pagina è possibile invalidare o convalidare tutte le timbrature inserite manualmente non ancora traferite al programma delle presenze.

Per ogni timbratura è possibile modificare il valore del campo val selezionando s o  $\ensuremath{\mathsf{N}}$  .

E' possibile invalidare o convalidare tutte le timbrature manuali contemporaneamente mettendo o togliendo il segno di spunta alla voce CONVALIDA TUTTE.

Cliccando sul tasto conferma vengono eseguite le operazioni effettuate, cliccando sul tasto Reimposta viene nuovamente visualizzata la situazione precedente.

Viene visualizzata la seguente tabella:

1) ID: matricola del dipendente, link alla pagina Modifica Assenza Completa

- 2) NOMINATIVO: cognome e nome del dipendente;
- 3) DATA: data di validità della timbratura;
- 10) ALLE ORE: ora della timbratura manuale;
- 4) MOTIVO: breve motivazione dell'omessa timbratura;
- 5) VAL: S=validato, N=non validato;
- 6) TRAS: trasferimento del giustificativo al programma delle presenze (S=trasferito, N=NON traferito);

In questa tabella è possibile eseguire l'ordinamento dei dati cliccando sul titolo della colonna (es. Cliccando su NOMINATIVO si otterrà l'ordinamento in ordine alfabetico dei dipendenti).